# NuTone

# Model NTBZ48 Smart Battery Powered Z-Wave Thermostat

# Installation & Operation Guide

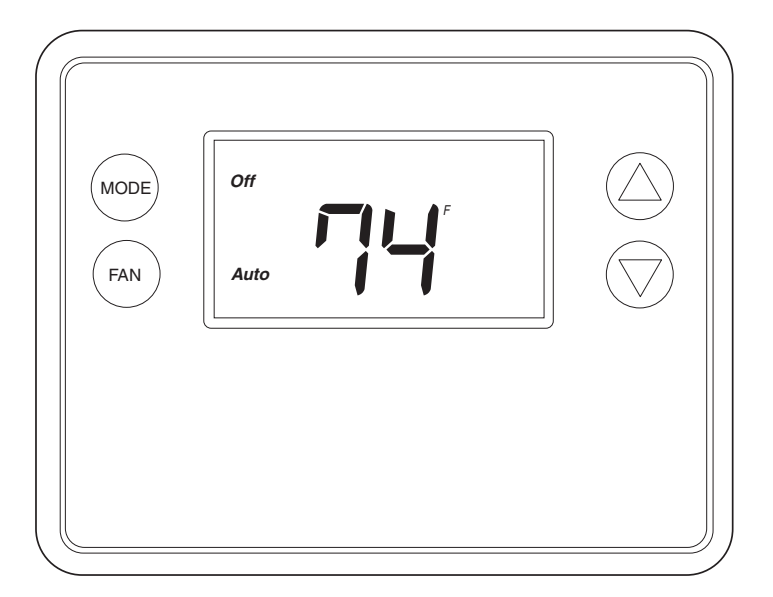

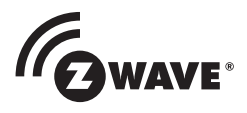

# **Table of Contents**

| Typical Wiring for Standard Gas/Electric HVAC System2 |
|-------------------------------------------------------|
| Typical Wiring for Heat Pump HVAC System              |
| Thermostat Power                                      |
| The C Wire                                            |
| 24VAC Power                                           |
| Battery Power                                         |
| Z-Wave Operation when Battery Powered4                |
| Remove Existing Thermostat                            |
| Wiring Colors                                         |
| Install the Back Panel                                |
| Standard HVAC System Connections                      |
| Single and Dual Transformer Systems (Split Systems)   |
| Single Transformer System                             |
| Dual Iransformer Systems                              |
| Heat Pump HVAC System Connections                     |
| Nount the Thermostat                                  |
|                                                       |
| Inermostat Setup Menus                                |
| Preset HVAC System settings                           |
| Wall Mode                                             |
| Minimum Run Time (MRT)                                |
| Entering Menu Mode                                    |
| Sustem Manu 12                                        |
| System Type 12                                        |
| System Type                                           |
| Changeover Type (For Heat Pump H)/AC Systems Only)    |
| 7-Wave Installation 14                                |
| Inclusion and Evolusion 14                            |
| Clock Menu 15                                         |
| Setting the Clock 15                                  |
| INFO Menu 15                                          |
| Advanced System Settings Menu                         |
| Thermostat Operation 18                               |
| Main Thermostat Screen                                |
| Backlight and Button Operation                        |
| Display                                               |
| Staging Indicators                                    |
| Setting the System Mode                               |
| System Modes                                          |
| Special Heat Pump Mode: Emergency Heat                |
| Setting the Heating or Cooling Temperature Setpoint   |
| Automatic Setpoint Push                               |
| Setting the Fan Mode                                  |
| -<br>Fan Modes                                        |
| User Customization                                    |
| User preference settings                              |
| Clock Menu                                            |
| Setting the Clock                                     |
| INFO Menu                                             |
| Specifications                                        |
| Regulatory Information                                |
| Industry Canada Notices                               |
| Limited Warranty                                      |

# NuTone

# NTBZ48

# SMART BATTERY POWERED Z-WAVE THERMOSTAT

# INSTALLATION INSTRUCTIONS

The Z-Wave Thermostat (NTBZ48) is a programmable, Z-Wave communicating thermostat. It can be powered using 24VAC (if both "R"&"C"wires are available at the thermostat), or using four (4) AA batteries. Using Z-Wave technology, you can remotely control, schedule, and automate your thermostat using a Home Automation hub and app (sold separately).

Figure 1. Z-Wave Thermostat Front View

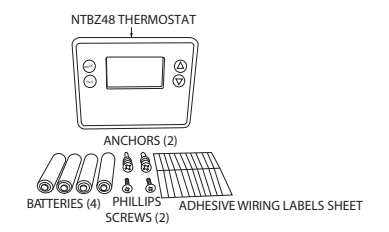

#### Features Include:

- A fixed format display with white backlight
- Heating and cooling setup display options
- System mode (OFF, Heat, Cool, Auto, E-Heat)
- Fan mode control and display (Auto, ON)
- Changeover type for Heat Pump (HP) systems
- On-screen setup of HVAC type, Fan type
- F/C mode, and sensor calibration

#### Compatible with most HVAC gas, oil, or electric and air conditioning systems, or gas millivolt heating systems

- 2 Stage Heating and Cooling
  - Heat Pump Systems
- 1 Stage Heating and Cooling
- 2 Stage Heating and Cooling
- 2nd or 3rd Stage Aux. Heating (Electric Heat Strips)

#### **Box Contents**

- 1–Z-Wave Thermostat
- 1–Sheet Adhesive Wiring Labels
- 2–Plastic Wall Anchors
- 4–AA Batteries

#### Installation Outline

- Step 1 Remove Existing Thermostat
- Step 2 Install NTBZ48 Thermostat
- Step 3 Setup Thermostat to match System
  Type
- Step 4 Install into Z-Wave Network

# Typical Wiring for Standard Gas/Electric HVAC System

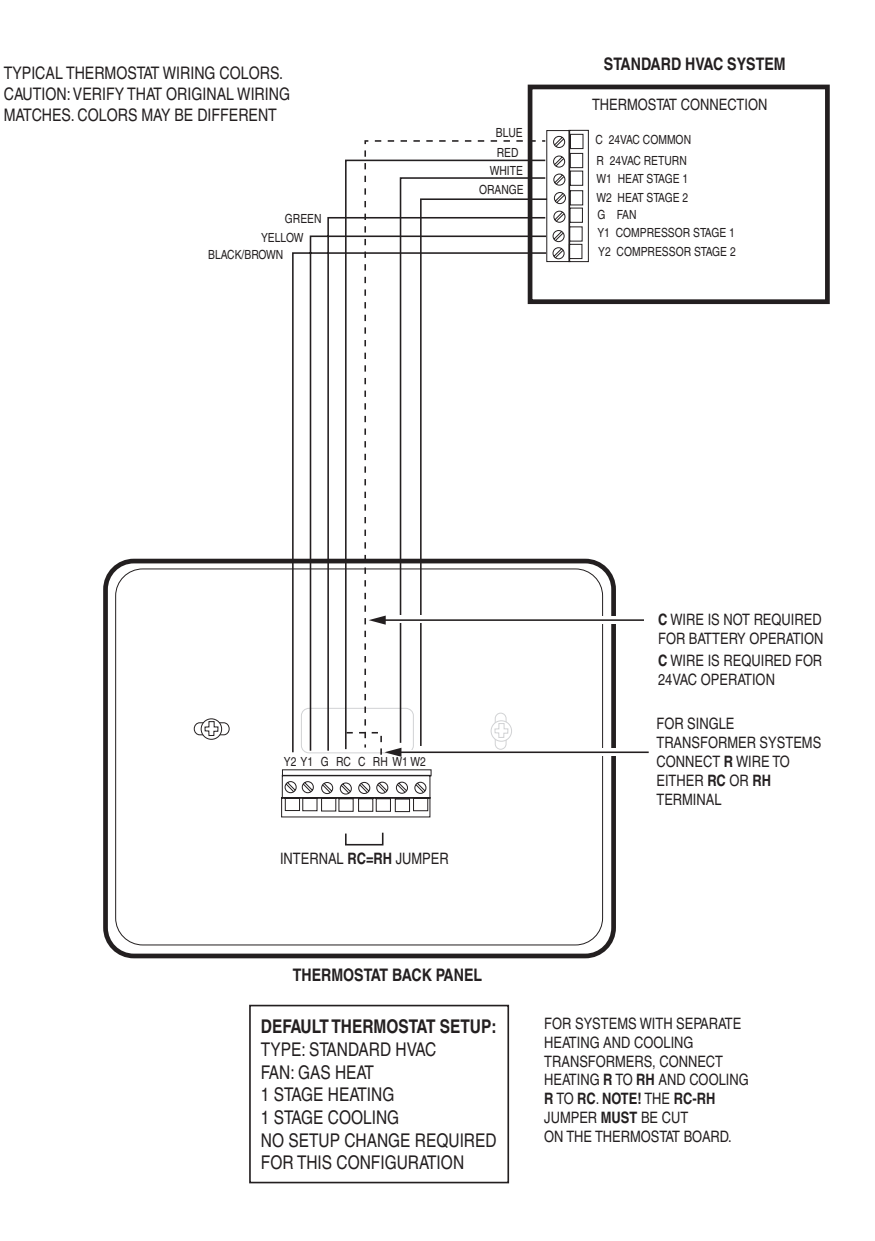

# **Typical Wiring for Heat Pump HVAC System**

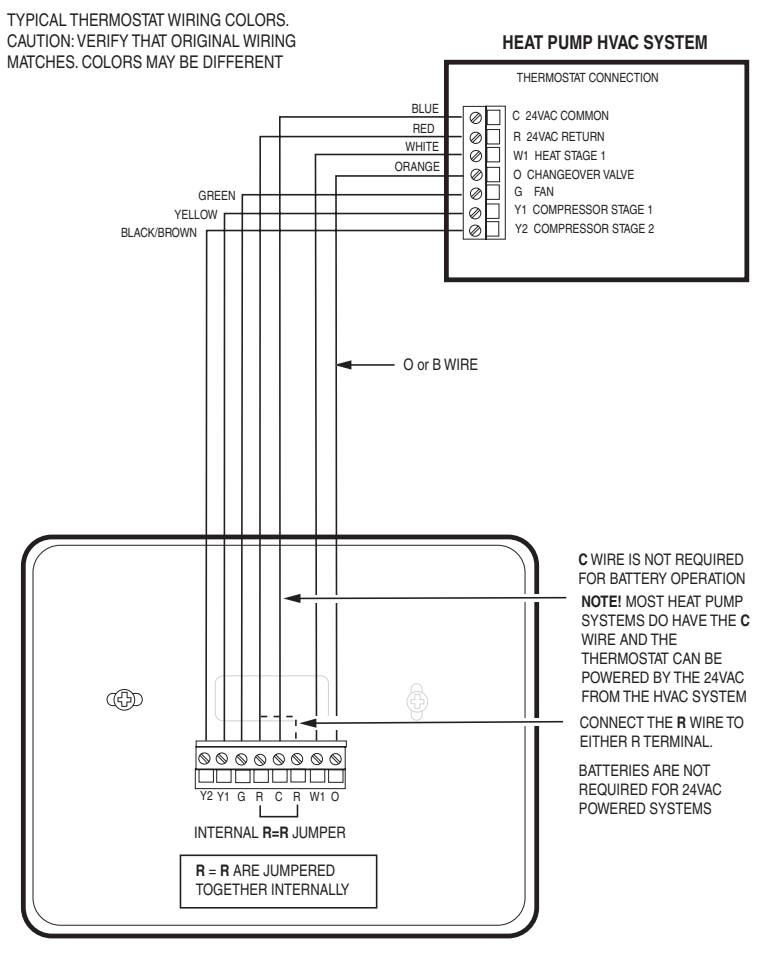

THERMOSTAT BACK PANEL

| NOTE: IF HEATING IS OCCURING |
|------------------------------|
| WHEN COOOLING IS EXPECTED,   |
| OR VICE-VERSA, CHANGE THE    |
| CHANGEOVER TYPE TO THE       |
| OPPOSITE SETTING.            |

# **Thermostat Power**

The thermostat can be powered by either 24VAC from the HVAC system or from four (4) type AA internal batteries. **DO NOT** use this thermostat for line voltage controls (120/240VAC).

#### The C Wire

If the 24VAC common wire (usually blue) is present and is connected to 24VAC common at the HVAC system end, the thermostat can be powered from the HVAC system and batteries are not required. If there is no common wire, batteries are required.

#### 24VAC Power

Powering the thermostat with 24VAC power **requires** both the 24VAC "C" common wire (typically a blue wire) and the 24VAC "R" return wire (typically a red wire).

#### **Battery Power**

Powering the thermostat from batteries **does not** require a "C" wire connection.

**DO NOT** install batteries if the thermostat is powered by 24VAC. They are not required for backup.

If the thermostat is powered by batteries, the thermostat will operate for approximately (2) two years on four (4) AA Alkaline batteries depending on the frequency of user operations and backlight operation. Always use Alkaline batteries and replace in complete sets of four (4) at a time.

#### Z-Wave Operation when Battery Powered

IMPORTANT: If the thermostat is installed on a Z-Wave network, while it is battery powered, it will NOT work as a Z-Wave repeater.

**CAUTION:** Do not install batteries and temporarily power the thermostat from 24VAC to include onto a Z-Wave network. Shortened battery life may occur when 24VAC power is removed.

### **Remove Existing Thermostat**

- Turn off the power to the thermostat. This is usually done at the heating/cooling system or circuit breaker panel.
- Remove the cover of old thermostat to expose the wiring terminals.
- Take a picture of the wiring terminals and the wires attached to them!

Figure 2. Label Wire Terminals

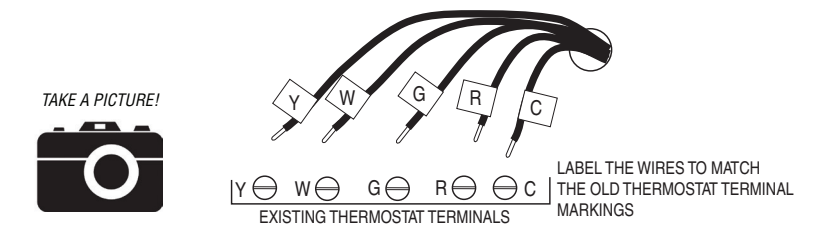

NOTE: Taking a picture is critical if problems are encountered. This will allow reinstallation of the old thermostat and will help with troubleshooting later if needed.

| Terminal | Typical Wire Color | Function                                                                                                    |
|----------|--------------------|----------------------------------------------------------------------------------------------------|
| Y        | YELLOW             | Cool                                                                                                    |
| W        | WHITE              | Heat                                                                                                    |
| G        | GREEN              | Fan                                                                                                    |
| R        | RED                | 24VAC Return                                                                                                    |
| с        | BLUE               | 24V Common (typically BLUE). When the wire is<br>present, the thermostat can be powered without<br>batteries. When the wire is absent, the thermostat<br>must be powered by batteries if 24VAC is present<br>across the R&C wires |

CAUTION: When removing thermostat, don't let the wires slip into the wall and don't let the wires touch each other.

#### Wiring Colors

While the thermostat terminal markings are intended to match the wire color, (R=RED, G=GREEN, W=WHITE, Y=YELLOW) be sure to follow the terminal marking when marking the wires, even if the wire color doesn't match.

- Mark the existing thermostat wires with the wiring labels included according to the terminal markings. Some installations may have additional wires not documented in this example illustration. Y1, Y2, W1, W2, O, B.
- Use the thermostat terminal "names/marking" (not the wiring color) to mark the wires.
- Remove the old thermostat base.
- If the old thermostat was a mercury style thermostat, dispose of it properly as described below.

WARNING: If the existing thermostat is a mercury-containing device, it must be disposed of in compliance with federal, state, and local regulations. Many states and /or local agencies have collection/exchange programs or hazardous waste collection programs for mercury containing devices. For more information, see the U.S. Environmental Protection Agency website at: http://www.epa.gov/osw/hazard/wastetypes/universal/mce.htm For Canada: Environment Canada and Disposing of Mercury Products at: https://www.ec.gc.ca/mercure-mercury/default.asp?lang=En&n=F111AAC6-1.

# Install the Back Panel

Remove the back panel of the thermostat by pushing down the thumb tab on the bottom of the body. **Figure 3.** Removing back panel of thermostat.

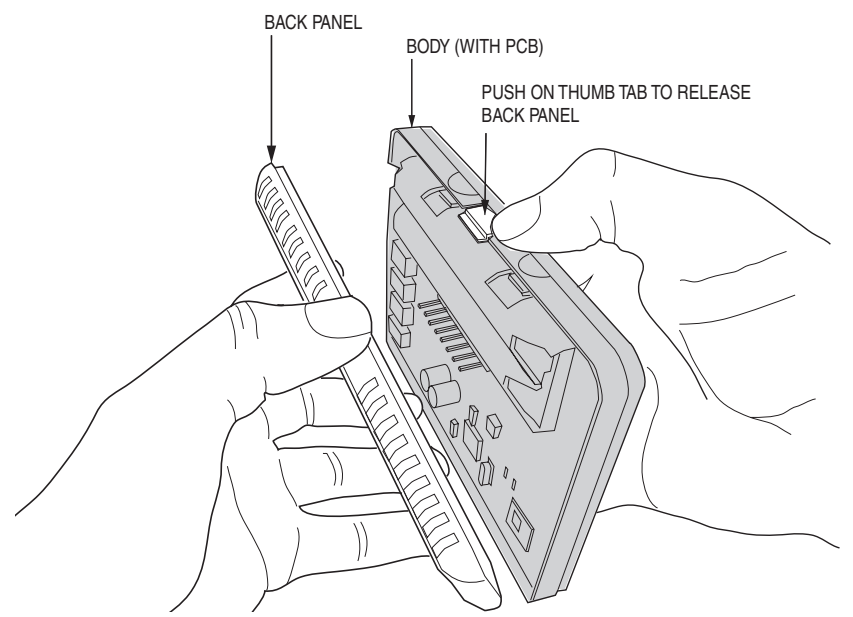

Mount the thermostat back panel on the wall (See Figure 4).

- 1. Use the two (2) wall anchors and two (2) Phillips screws (provided) to mount the back panel.
- 2. Level as needed.

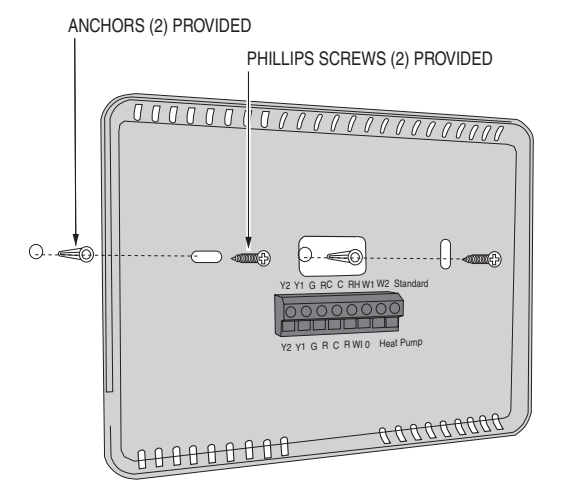

Figure 4. Mounting the Back Panel

6 Copyright © 2016 Broan-NuTone LLC

# Standard HVAC System Connections

NOTE: For typical connections to a Standard HVAC system, refer to the diagram on Page 2.

The terminals on the back panel have two sets of labels. The upper label shows the **STANDARD HVAC** terminal connections. The lower label shows **HEAT PUMP HVAC** terminal connections.

Figure 5. Standard HVAC System Terminal Block Labeling

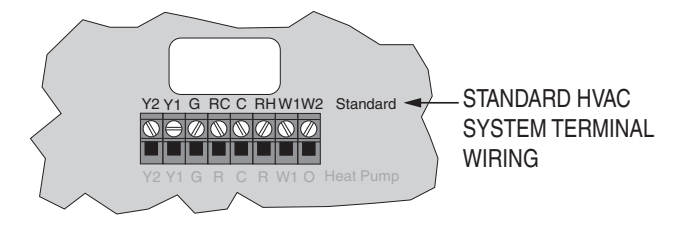

Figure 6. Standard HVAC Systems Terminal Block Connections (STICKER LABELED WIRES)

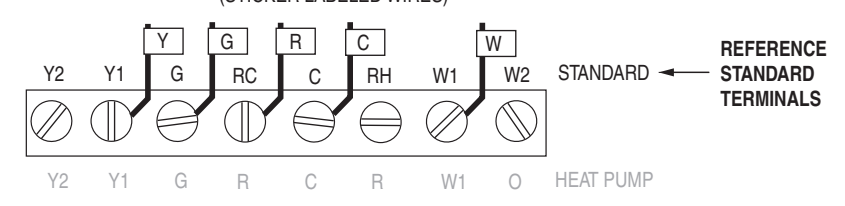

#### Single and Dual Transformer Systems (Split Systems)

HVAC systems may have one or two transformers. The "R" wire connects differently depending on the system.

#### Single Transformer System

Most HVAC systems have a single 24VAC transformer. For these systems, there is only one "R" wire and it can be connected to either the thermostat's RC or RH terminal as these are **internally jumpered** together.

If installing a Standard HVAC system, connect the wires from the HVAC system to the corresponding terminals on the thermostat back terminal block. Use the table below as a guideline for connecting the wires.

| Wire | Terminal                                                                                                    |
|------|----------------------------------------------------------------------------------------------------|
| Y    | Connect to the Y1 terminal                                                                                        |
| G    | Connect to the G terminal                                                                                         |
| R    | Connect to either RC or RH terminals (Except for Dual Transformer Systems, See Next Page)                         |
| С    | Connect to the C terminal. C wire (24VAC common) may not be present. If not present, batteries MUST be installed. |
| W    | Connect to the W1 terminal                                                                                        |
|      | ^                                                                                                    |

NOTES: Ensure that the appropriate wires are screwed into the terminal blocks firmly.

Gently pull on the wires to confirm the connection.

Push all excess wiring back into the wall opening.

#### **Dual Transformer Systems**

For HVAC systems that have separate heating and cooling systems, each with their own 24VAC transformers, there will be an "R" wire from the heating system and an "R" wire from the cooling system.

For dual transformer systems, connect the "C" wire from the **cooling** system to the thermostat's "C" terminal. **DO NOT CONNECT THE "C" WIRE FROM THE HEATING SYSTEM**.

Figure 7. Dual Transformer HVAC System Thermostat Terminal Connections

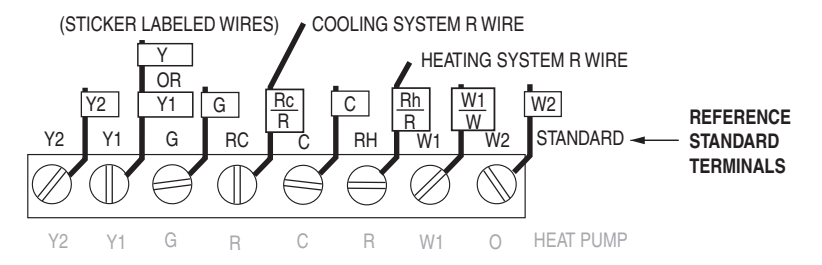

Connect the wires from the HVAC system to the corresponding terminals on the thermostat back terminal block. Use the table below as a guideline for connecting the wires.

| Wire    | Terminal                                                                 |
|---------|--------------------------------------------------------------------------|
| Y2      | Connect to the Y2 terminal (2-stage systems only)                        |
| Y or Y1 | Connect to the Y1 terminal                                               |
| G       | Connect to the G terminal                                                |
| COOL Rc | Connect to RC terminal                                                   |
| С       | Connect to C terminal (Cooling System C Wire, NOT Heating System C Wire) |
| HEAT Rh | Connect to RH terminal                                                   |
| W or W1 | Connect to W1 terminal                                                   |
| W2      | Connect to W2 terminal (2-stage system only)                             |

IMPORTANT! FOR SEPARATE RC/RH SYSTEMS, THE INTERNAL RC=RH JUMPER MUST BE CUT ON THE BACK OF THE THERMOSTAT'S PRINTED CIRCUIT BOARD— (See Figure 8).

Figure 8. Internal RC=RH Jumper

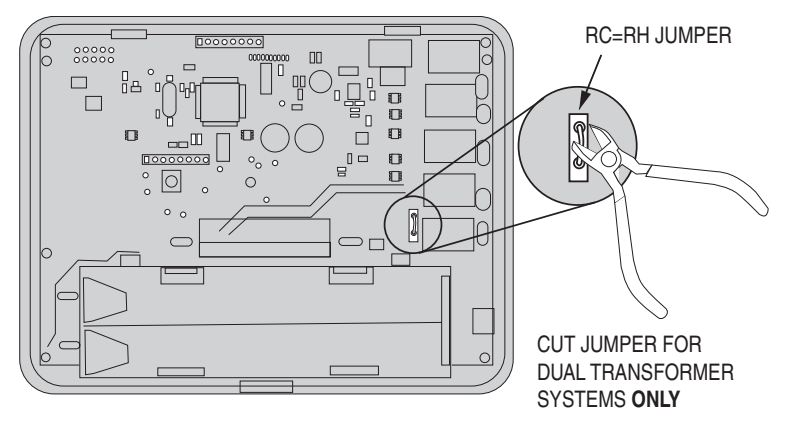

8 Copyright © 2016 Broan-NuTone LLC

# Heat Pump HVAC System Connections

NOTE: For typical connections to a Heat Pump HVAC system, refer to the diagram on Page 3.

The terminals on the back panel have two sets of labels. The lower label shows **HEAT PUMP HVAC** terminal connections. The upper label shows the **STANDARD HVAC** terminal connections.

Figure 9. Heat Pump HVAC System Terminal Block Labeling

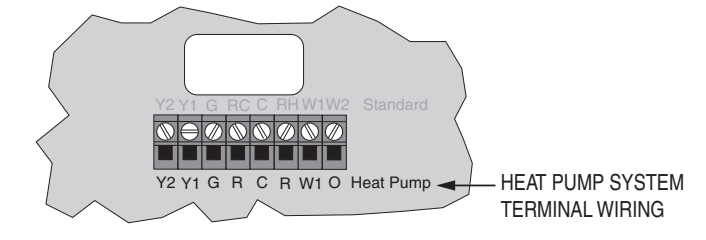

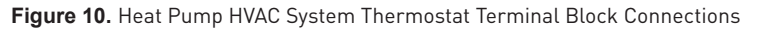

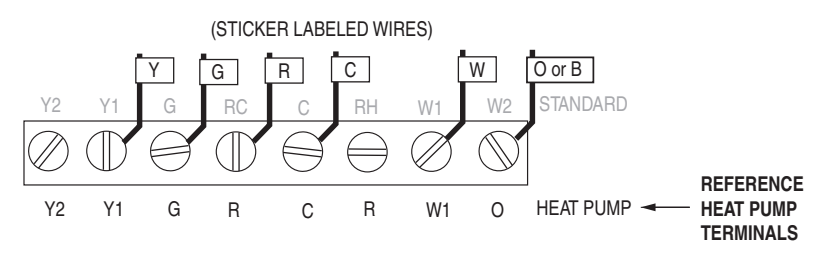

Connect the wires from the HVAC system to the corresponding terminals on the thermostat back terminal block. Use the table below as a guideline for connecting the wires.

| Wire   | Terminal                                                                                                    |  |  |
|--------|----------------------------------------------------------------------------------------------------|--|--|
| Y      | Connect to the Y1 terminal                                                                                                    |  |  |
| G      | Connect to the G terminal                                                                                                    |  |  |
| R      | Connect to either R terminal                                                                                                    |  |  |
| С      | Connect to the C terminal. The C wire (24VAC common) Heat Pump systems typically have the C wire connected to the thermostat. If there is no C wire, batteries MUST be installed |  |  |
| W      | Connect to the W1 terminal                                                                                                    |  |  |
| O or B | Connect to the O terminal. Heat Pump setup must set changeover valve to correct O or B setting (See page 13).                                                                    |  |  |

**NOTES:** Ensure that the appropriate wires are screwed into the terminal blocks firmly. Gently pull on the wires to confirm the connection.

Push all excess wiring back into the wall opening.

# Mount the Thermostat

Install the thermostat body/front panel onto the wall mounted base by firmly pressing in place until it snaps all around the edges. The NTBZ48 is now ready to program.

Figure 11. Attaching Front Panel to Back Panel

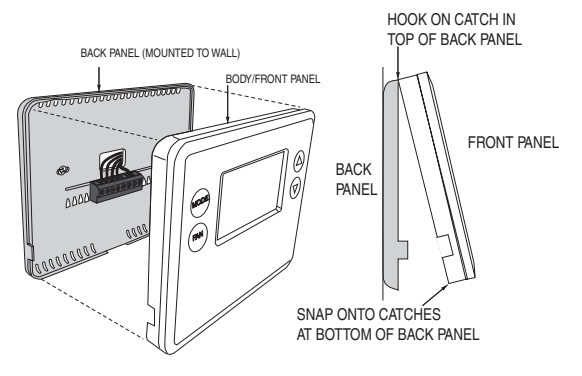

# **Battery Installation**

If installing batteries, open the thermostat battery front panel, pry it off with fingernails at indents on bottom of case (See Figure 12). Install the four (4) type AA batteries and assemble as shown in Fig.13. **Figure 12.** Opening Battery Case/Cover

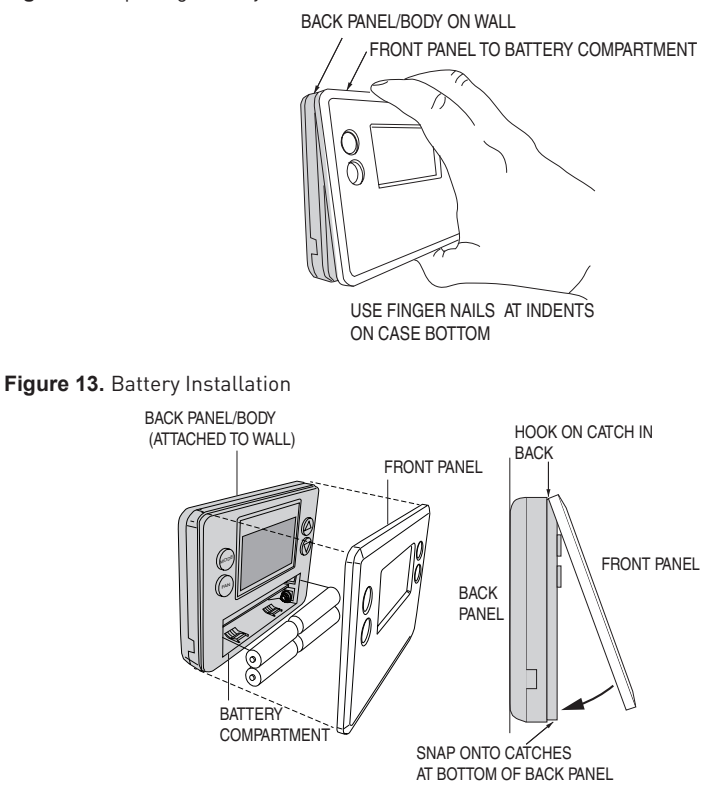

# Thermostat Setup Menus

The thermostat must be set up for the correct HVAC system type for proper operation.

#### Preset HVAC System Settings

The thermostat is preset for the following typical HVAC system configuration:

- HVAC system type: Standard gas/electric
- HVAC fan type: Gas heat
- HVAC heating stages: one
- HVAC cooling stages: one

If the thermostat is installed on this type HVAC system, the System Setup does not need to be changed.

If installed on a Heat Pump HVAC system or any HVAC configuration other than the preset settings, change the settings in the SYSTEM setup menu to match the HVAC system.

**NOTE:** To conserve battery life, the thermostat backlight turns off after a short time of no activity. The first press of any button turns on the backlight (but does not initiate any action). Press the button again to initiate the action desired. If the backlight is already on, button presses work with the first press.

#### Wait Mode

The thermostat has a Minimum Off Time (MOT) delay after any heating or cooling cycle ends. This delay prevents rapid heating/cooling cycles and also provides "short cycle protection" for the system compressor. This delay may be noticeable when you change a setpoint and it does not respond immediately due to the MOT delay timer preventing the system from restarting. The MOT delay time can be adjusted in the Advanced Settings menu of the thermostat but there is a minimum of five minutes delay to assure compressor protection.

#### Minimum Run Time (MRT)

The thermostat has a Minimum Run Time delay after the start of any heating or cooling call. This minimum run time assures even heating and cooling cycles. The MRT will keep the system on, even if it reaches the setpoint room temperature, or you change the setpoint to a temperature that would satisfy the call, until the MRT expires. Changing the Mode to OFF will cancel the MRT and the system will turn off immediately. The MRT can be adjusted in the Advanced Settings menu of the thermostat.

NOTE: The MRT delays are shown by flashing heat or cool icons on the display.

#### **Entering Menu Mode**

To change the System setup, go to the thermostat's Menu Mode and select **SYSTEM**. From there select the correct HVAC settings to match the installation type.

Press and hold the **FAN** button to enter the Menu Mode. **SETUP** is the first menu item displayed. Press the ▼ button to advance to the **SYSTEM** screen.

Figure 14. Menu Mode Setup

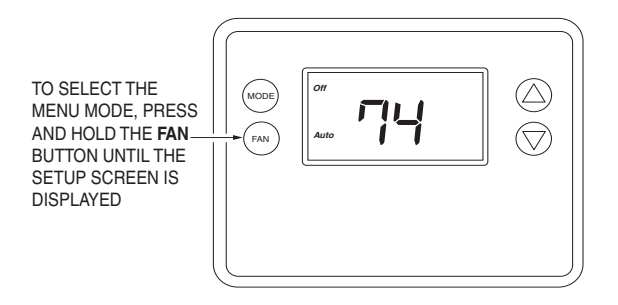

#### Menu Mode Navigation

When the Thermostat Menu Mode screen is displayed, press the  $\blacktriangle \forall$  buttons to scroll through the following menu items.

Figure 15. Menu Navigation

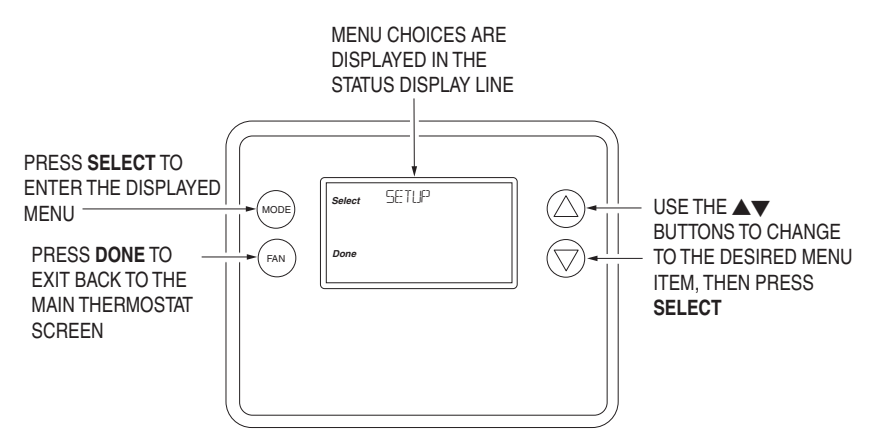

The following menu items are displayed in order.

- SETUP (user preference settings)
- SYSTEM (HVAC system setup)
- Z-WAVE (install/uninstall from Z-Wave network)
- CLOCK (set time and day)
- INFO (firmware versions and Z-Wave network information)

12 Copyright © 2016 Broan-NuTone LLC

#### System Menu

The SYSTEM menu is used to set up the thermostat for the correct HVAC system type. The following setup options will be displayed in the text line:

- HVAC System Type: Standard Gas/Electric or Heat Pump
- Fan Type: Gas Heating or Electric Heating
- Changeover Valve Type (for Heat Pump Systems): Changeover with Cooling or with Heating.

To select options:

- Use the ▲▼ buttons to scroll to the desired setting.
- Press SELECT to change a setting. The current setting for that selection will be flashing.
- Change the option with the ▲▼ buttons.
- When the desired option has been selected, Press SELECT again to save it.
- Then press **DONE** to exit.

#### System Type

- For Standard Gas/Electric systems, select STANDARD. This is the default setting.
- For Heat Pump systems, press the ▲▼ buttons to change to HEAT PUMP
- Press SELECT to set.
- Press **DONE** to exit.

#### Fan Type (For Standard HVAC systems only)

Fan type depends on the heating system type.

- For Gas heat: select GAS. This is the default setting.
- For Electric heat: press the ▲▼ buttons to change to ELECTRIC.
- Press SELECT to set.
- Press DONE to exit.

#### Changeover Type (For Heat Pump HVAC Systems Only)

The changeover (or reversing) valve is used to change from heating to cooling operation. The HVAC system is either a Changeover with Cooling type (O) or Changeover with Heating type (B). Most are changeover with cooling, which is the default setting.

- For Changeover with Cooling systems, select WITH COOL. This is the default setting.
- For Changeover with Heating systems, use the ▲▼ buttons to change to WITH HEAT.
- Press Select to set.
- Press Done to exit.

Not sure what type Changeover system? Check the existing thermostat connections to help determine this. If the original system had an orange wire connected to an "O" terminal, then this is a "changeover with cool" system. If there was a brown wire connected to a "B" terminal, then this is a "change over with heat" system. Set the Changeover setting accordingly.

NOTE: If heating comes on when cooling is expected or vice versa, switch the "Changeover Type" to the opposite setting.

#### **Z-Wave Installation**

Z-Wave controllers from various manufacturers may support the Z-Wave Thermostat General V2 Device class used by the Go Control Z-WAVE Thermostat. The following procedure will allow the thermostat to be added to a Z-Wave network.

**NOTE:** Before adding the thermostat to a Z-Wave Network, check that it does not already belong to one by viewing the Node ID (ZNID) located in the Thermostat Info screen. An uninstalled thermostat should show zeros for the Node ID (000). Consult your controller's user manual for details on removing a device from a Z-Wave network.

Figure 16. Z-Wave Menu Setup

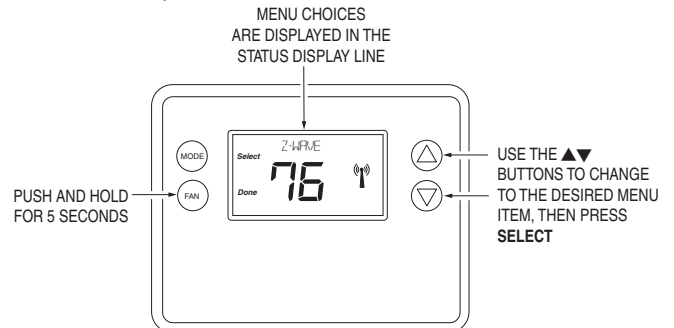

General Programming Procedure (for controllers supporting the thermostat device class):

- 1. Set your primary controller to Include, Add or Install mode, to add the thermostat as a node on your network (see your controller's user manual for detailed instructions).
- 2. Press any button to take thermostat out of sleep mode.
- Press and hold the FAN button for 5 seconds. SETUP will be displayed in the status display line.
   One (1) of five (5) menu choices appear in status display line.
- 4. Scroll to "Z-Wave" using ▲▼ buttons. Press SELECT.
- 5. When prompted by your Z-Wave controller, press the **YES** button in the Z-Wave Install screen.
- 6. Press SELECT (mode button) to add the thermostat to network.
- 7. Display line should flash WAIT, then SUCCESS if Z-Wave connection is made.
- 8. If Z-Wave does not connect to controller, WAIT, then FAIL will flash in status display line.
- 9. If thermostat fails to connect, repeat Steps three (3) thru (7) to re-try connecting.

Your controller will indicate the thermostat was successfully added to its network (see your controller's user manual for details). Also, you can check if the thermostat was successfully added to the network by checking the ZHID (Home ID) and ZNID (Node ID) located in the Thermostat Info screen.

For other specific tasks such as adding the thermostat to Scenes or Groups, or deleting the thermostat from an existing network, refer to the Z-Wave controller instructions.

#### Inclusion and Exclusion

Inclusion or exclusion is started by putting the controller into add node or remove node state and performing the General Programming Procedure outlined above. As part of the process, the thermostat sends a node information frame at normal power. Low power inclusion or low power exclusion is not possible.

**CAUTION:** Do not install batteries and temporarily power the thermostat from 24VAC to include onto a Z-Wave network. Shortened battery life may occur when 24VAC power is removed.

#### **Clock Menu**

Use the clock menu to set thermostat's internal clock.

Figure 17. Clock Setup

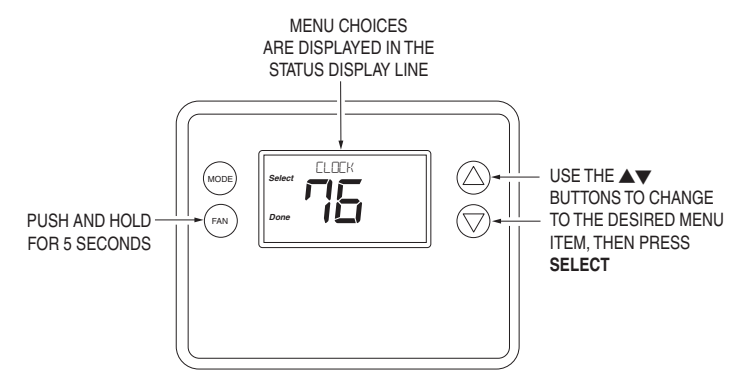

#### Setting the Clock

- 1. Press any button to take thermostat out of sleep mode.
- 2. Press FAN button for 5 seconds until SETUP appears in status display line.
- 3. Use ▲▼ buttons to select **CLOCK** in status display line.
- 4. Press SELECT. DAY will be displayed
- 5. Press ▲▼ buttons. TIME will be displayed.
- 6. Use the  $\blacktriangle \nabla$  buttons to select the current time.
- 7. Press SELECT, FAN (Done), FAN (Done).

#### **INFO Menu**

The INFO menu displays information about the thermostat. Use the  $\blacktriangle \nabla$  buttons to scroll through the various items.

- MODEL NTBZ48
- VERSION Thermostat firmware version.
- ZWAVE Z-Wave firmware version.
- NODE ID Z-Wave Node ID.
- HOME ID Z-Wave Home ID.
- SYSTEM TYPE displays current System Type setting.
- If System Type = Standard, FAN TYPE displays current Fan Type setting.
- If System Type = Heat Pump, CHANGEOVER TYPE displays current Change Over setting.

#### Advanced System Settings Menu

The Advanced System Settings Menu provides for addition system setup options. These settings can affect system operation and should only be changed by qualified HVAC installers.

To access the Advanced System Settings menu, first press and hold the **FAN** button to get into the Setup menu. While in the Setup Menu, press and hold both the **FAN** and ▼ buttons for 5 seconds.

- Use the ▲▼ buttons to scroll through the menu options to the desired setting.
- Press **SELECT** (Mode) button to change a setting. Once it begins to flash, use the ▲▼ buttons to select the desired setting.
- Press the SELECT button to accept the new setting (flashing will stop).

| Feature                                           | Description                                                                                                    | Range               | Default<br>Setting |
|---------------------------------------------------|----------------------------------------------------------------------------------------------------|---------------------|--------------------|
| Test Mode                                         | Test mode shortens the system built-in delays (like<br>MOT and MRT).<br>Y = Test mode on. Reduces all delays to 10 seconds for<br>quicker system testing.<br>N = Test mode off. Normal system delays. | Y or N              | Ν                  |
| Aux Heat<br>Enable (Heat<br>Pump Systems<br>only) | Aux Heat<br>Enables the auxiliary heat operation.<br>Typically the auxiliary heat will be heat-strips in a heat<br>pump system.<br>only)                                                              |                     | Ν                  |
| 2nd Stage<br>Heat Enable                          | Enables the second stage heat operation.                                                                                                    | Y or N              | N                  |
| 2nd Stage Cool<br>Enable                          | Enables the second stage cool operation.                                                                                                    | Y or N              | N                  |
| Minimum Run<br>Time                               | Sets the Minimum Run Time (MRT) delay before a heating/cooling cycle can turn off.<br>Sets heating/cooling cycle time. Prevents rapid on/off cycling.                                                 | 1-9                 | 3                  |
| Minimum Off<br>Time                               | Sets the Minimum Off Time (MOT) delay before<br>another heating/cooling cycle can begin. Provides<br>compressor short cycle protection. "Wait" is displayed<br>on screen when active.                 | 5-9 Minutes         | 5                  |
| Heat Setpoint<br>Max.                             | Sets the maximum heating setpoint value.<br>Will not ramp or accept setpoints higher than this<br>maximum.                                                                                            | 55F-96F<br>(4C-43C) | 90F<br>(32C)       |
| Cool Setpoint<br>Min.                             | Sets the maximum heating setpoint value.                                                                                                    | 60F-99F<br>(6C-45C) | 60F<br>(15C)       |
| Heat Blower<br>Off Delay                          | Sets the system blower delay off time after a heat call ends (fan purge).                                                                                                    | 0-9 seconds         | 0 (off)            |
| Cool Blower<br>Off Delay                          | Sets the system blower delay off time after a cool call ends (fan purge).                                                                                                    | 0-9 seconds         | 0 (off)            |

| Feature                             | Description                                                                                                    | Range              | Default<br>Setting |
|-------------------------------------|----------------------------------------------------------------------------------------------------|--------------------|--------------------|
| Heat - Cool<br>Delta                | Sets the minimum separation between heating and<br>cooling setpoints. NOTE: Attempts to lower<br>cooling setpoint below the heating setpoint<br>will PUSH the heating setpoint down to<br>maintain this separation. The same applies to<br>setting the heating setpoint above the cooling<br>setpoint; it will PUSH the cooling setpoint up<br>to maintain the setpoint delta separation. | 3 to 15<br>degrees | 3F (1C)            |
| Heating Stage<br>1 on Threshold     | Sets the delta from setpoint that stage 1 heating starts.                                                                                                    | 1 to 6<br>degrees  | 1                  |
| Heating<br>Stage 1 Off<br>Threshold | HeatingSets the delta from setpoint that stage 1 heating stops.Stage 1 OffStage 1 turns off at setpoint + Delta Stage 1.ThresholdStage 1 turns off at setpoint + Delta Stage 1.                                                                                                    |                    | 0                  |
| Heating<br>Stage 2 On<br>Threshold  | Sets the delta from setpoint that stage 2 heating starts.                                                                                                    | 2 to 7<br>degrees  | 2                  |
| Heating<br>Stage 2 Off<br>Threshold | Sets the delay from setpoint that stage 2 heating stops.<br>Stage 2 turns off at setpoint + Delta Stage 2.                                                                                                    | 0 to 6<br>degrees  | 0                  |
| Aux Heat On<br>Threshold            | Sets the delta from setpoint that stage 3 heating starts.                                                                                                    | 3 to 8<br>degrees  | 3                  |
| Aux Heat Off<br>Threshold           | Sets the delta from setpoint that stage 3 heating stops.<br>Stage 3 turns off at setpoint + Delta Stage 3                                                                                                    | 0 to 7<br>degrees  | 0                  |
| Cooling<br>Stage 1 On<br>Threshold  | Sets the delta from setpoint that stage 1 cooling starts.                                                                                                    | 1 to 7<br>degrees  | 1                  |
| Cooling<br>Stage 1 Off<br>Threshold | Sets the delta from setpoint that stage 1 cooling stops.<br>Stage 1 turns off at setpoint - Delta Stage 1.                                                                                                    | 0 to 6<br>degrees  | 0                  |
| Cooling<br>Stage 2 On<br>Threshold  | Sets the delta from setpoint that stage 2 cooling starts.                                                                                                    | 2 to 8<br>degrees  | 2                  |
| Cooling<br>Stage 2 Off<br>Threshold | Sets the delta from setpoint that stage 2 cooling stops.<br>Stage 2 turns off at setpoint - Delta Stage 2.                                                                                                    | 0 to 7<br>degrees  | 0                  |
| Restore<br>Defaults                 | Restores all settings to factory defaults.<br>Press <b>Yes</b> to restore defaults.<br>Press <b>No</b> to exit and not restore defaults.                                                                                                    | Y or N             | N                  |

# **Thermostat Operation**

Main Thermostat Screen

Figure 18. Main Screen

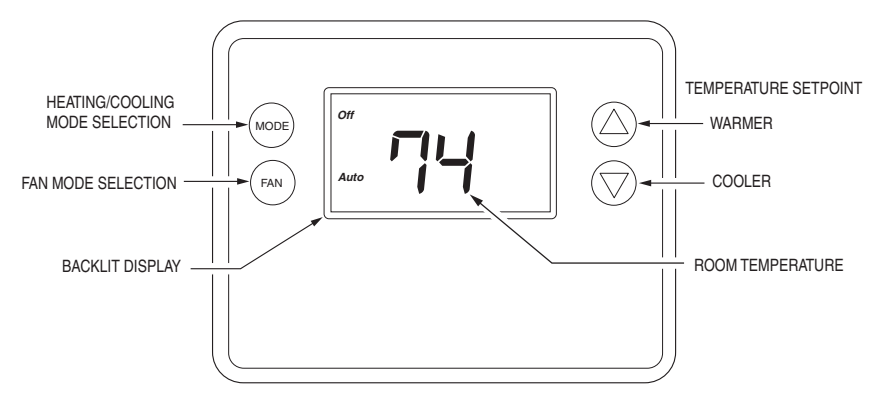

#### **Backlight and Button Operation**

The thermostat backlight is normally set to go out after 20 seconds of no button presses to conserve battery power. If the backlight is off, the first button press of any button will only turn on the backlight. Once the backlight is on, the buttons function normally.

#### Display

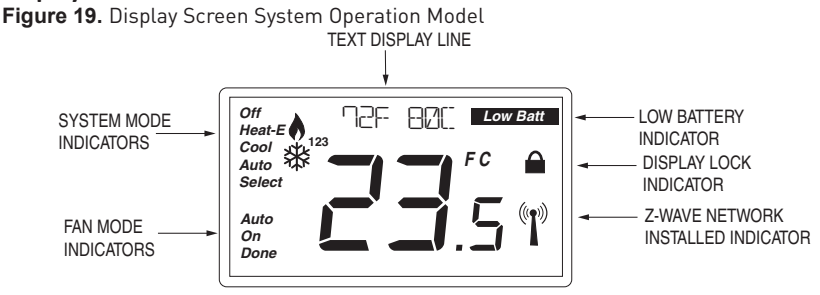

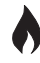

displayed > System is ON and heating.

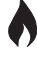

blinking > System is ON and heating. Minimum Run Time (MRT) delay is active.

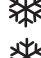

displayed > System is ON and cooling.

blinking > System is ON and cooling. Minimum Run Time (MRT) delay is active.

**NOTE:** Degrees C (Celsius) are shown in .5 degree increments. Degrees F (Farenheit) are shown in 1 degree increments.

#### **Staging Indicators**

"1" = Stage 1 heating or cooling is ON.

"2" = Stage 2 heating or cooling is ON.

"3" = Stage 3 heating (Aux Heat) is ON.

For Heat Pump systems only:

"Heat-E" = Emergency heat mode active.

18 Copyright © 2016 Broan-NuTone LLC

#### Setting the System Mode

Figure 20 Setting the System Mode

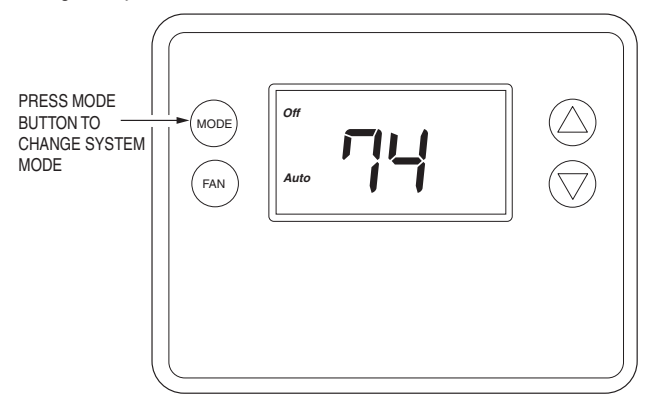

#### System Modes

- Off: System is off. No heating or cooling will come on. If system was on, it will turn off immediately.
- Heat: Only heating will occur.
- Cool: Only cooling will occur.
- Auto: Heating or cooling will come on according to the heating and cooling setpoints. The system will automatically switch between heating and cooling modes as needed to maintain the setpoints.

#### **Special Heat Pump Mode: Emergency Heat**

An additional system mode, "Heat-E" for Emergency Heat, will be displayed if the HVAC System Type is set to Heat Pump. If there is a compressor failure with the Heat Pump system, setting the mode to Emergency Heat will allow the supplemental Aux Heat to come on first whenever there is a call for heating. It also disables the compressor output to prevent further damage to the HVAC system.

**CAUTION!** Emergency Heat should only be used for emergencies until the HVAC system can be repaired. Running the system in Emergency Heat mode is commonly the most expensive mode since only the electric heat strips are being used instead of the more efficient heat pump compressor.

#### Setting the Heating or Cooling Temperature Setpoint

To change the setpoint, press the  $\blacktriangle$  buttons. The screen will switch to the setpoint change screen and show the current setpoint of the current heating or cooling mode. Adjust the setpoint temperature up or down with the  $\blacktriangle$  buttons.

**NOTE:** When in the Setpoint Change screen, pressing the **MODE** button will switch the setpoint being displayed between the Heat and Cool setpoints.

Figure 21. Accessing Setpoints

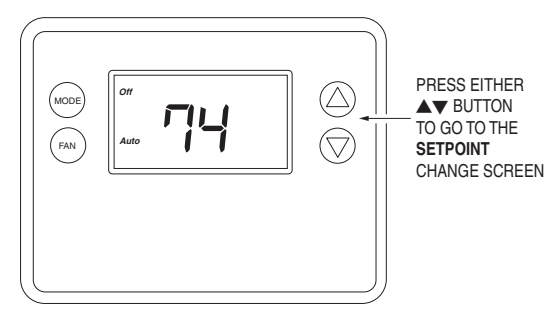

Figure 22. Setpoint Change Screen

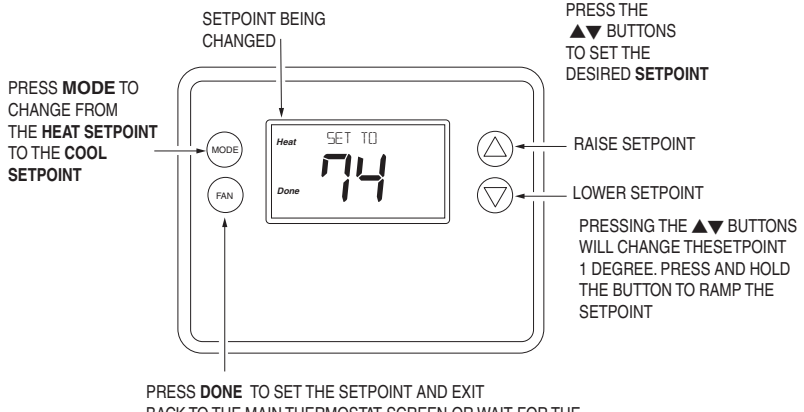

PRESS DONE TO SET THE SETPOINT AND EXIT BACK TO THE MAIN THERMOSTAT SCREEN OR WAIT FOR THE SCREEN TO AUTOMATICALLY TIME OUT

#### **Automatic Setpoint Push**

The cooling setpoint cannot be set below the heating setpoint. The thermostat will "push" the heating setpoint lower if the cooling setpoint is set below the current heating setpoint. A 3 degree separation is maintained between the heating and cooling setpoints. The same is true for raising the heating setpoint above the cooling setpoint. The thermostat will "push" the cooling setpoint up to maintain the 3 degree separation.

## Setting the Fan Mode

Figure 23. Fan Setting

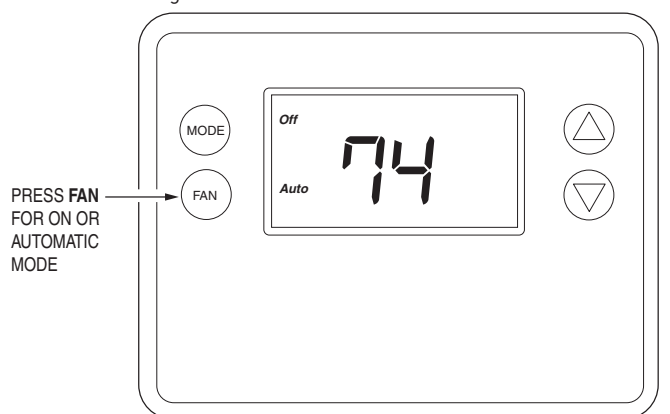

#### Fan Modes

Use the **FAN** button to select the HVAC system's fan mode.

- Auto: Fan automatically operated by the HVAC system (normal setting).
- On: Manual Fan mode. Fan stays on until mode is changed back to Auto, independent of the heating or cooling system operation.

#### **User Customization**

Figure 24. Selecting Menu Mode

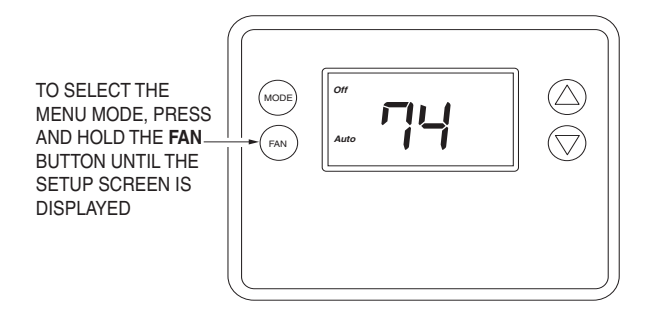

Figure 25. Menu Navigation

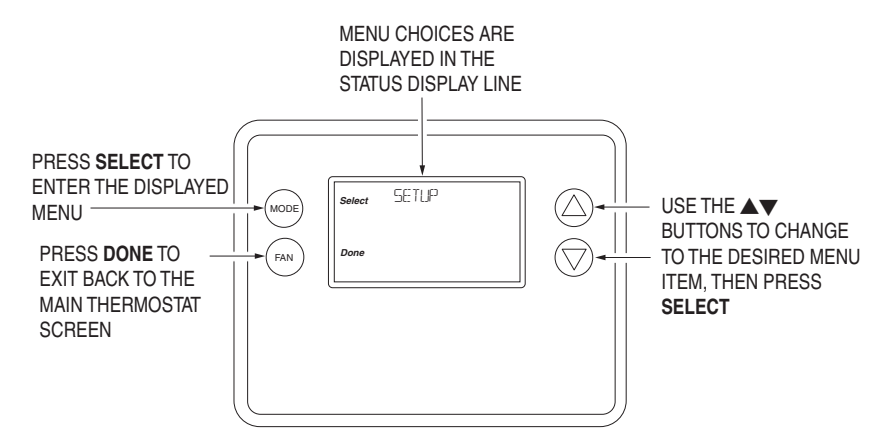

#### User preference settings

- FAHRENHEIT OR CELSIUS: Select the temperature display mode.
- BACKLIGHT TIMEOUT: Sets the time from last button press that the backlight will turn OFF. Range: 10-30 seconds. Note: long backlight timeouts will reduce battery life.

**Note:** If the thermostat is powered from 24VAC, the backlight timeout can be set to "0" which will keep the backlight on continuously.

- SENSOR CALIBRATION: Change the temperature calibration by ± 7 degrees. Press the UP or DOWN arrow buttons to change to the desired display temperature.
- STATUS LINE: Sets Status Line to Setpoints or Clock mode.

#### **Clock Menu**

Use the clock menu to set thermostat's internal clock.

Figure 26. Clock Setup

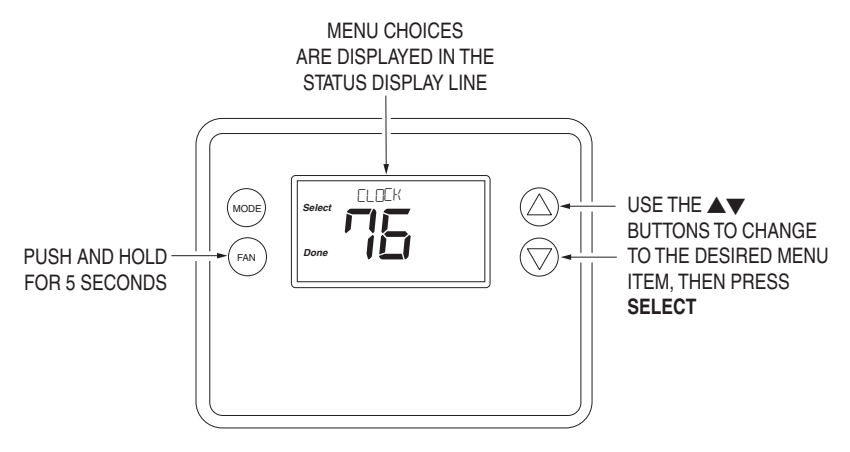

#### Setting the Clock

- 1. Press any button to take thermostat out of sleep mode.
- 2. Press FAN button for 5 seconds until SETUP appears in status display line.
- 3. Use ▲▼ buttons to select **CLOCK** in status display line.
- 4. Press SELECT. DAY will be displayed
- 5. Press ▲▼ buttons. TIME will be displayed.
- 6. Use the  $\blacktriangle \nabla$  buttons to select the current time.
- 7. Press SELECT, DONE, DONE.

#### **INFO Menu**

The INFO menu displays information about the thermostat. Use the  $\blacktriangle \forall$  buttons to scroll through the various items.

- MODEL NTBZ48.
- VERSION Thermostat firmware version.
- ZWAVE Z-Wave firmware version.
- NODE ID Z-Wave Node ID.
- HOME ID Z-Wave Home ID.
- SYSTEM TYPE displays current System Type setting.
- If System Type = Standard, FAN TYPE displays current Fan Type setting.
- If System Type = Heat Pump, CHANGEOVER TYPE displays current Change Over setting.
- Battery xx% = Battery Level (If battery powered).

# **Specifications**

| Bower                                 | C Wire Inputs 20, 20)/AC                                                                 |
|---------------------------------------|------------------------------------------------------------------------------------------|
| Power                                 | C-wire input: 20-30VAC                                                                   |
|                                       | Battery Power: 4 AA Batteries                                                            |
| Operating Temperature                 | 32° to 120°F (0° to 49°C)                                                                |
| Storage Temperature                   | -40° to 140°F (-40° to 60°C)                                                             |
| Messaging Capability                  | 7 character alpha numeric display, with message scroll                                   |
| Set-point Accuracy                    | 1° F (0.5°C), Calibrates to +/- 7°F                                                      |
| Ambient Temperature Display           | 1° F (0.5°C)                                                                             |
| Accuracy                              |                                                                                          |
| Remote Control                        | Via Z-Wave                                                                               |
| Standard Gas/Electric HVAC<br>Systems | 2-stage heating, 2-stage cooling                                                         |
| Heat Pump HVAC System                 | 3-stage heating, 2-stage cooling                                                         |
| Thermostat Connections                | Uses standard thermostat connections (C,RC,RH,W1,W2/O,Y1,Y2,G) - 18 AWG                  |
| Regulator                             | United States: FCC Compliant to CFR47, Part 15B Canada: Industry Canada RSS 210, Issue 8 |
| Dimensions                            | 5.75" (146mm) W, 4.5"(114.3mm) H, 1.00 (25.4mm) D                                        |
| Screen Size                           | 2.7" X 1.4" LCD w/white backlight (68.6mm X 35.6mm)                                      |
| Buttons                               | 4 mechanical buttons (Mode, Fan, Up Arrow, Down Arrow)                                   |
| Certification                         | FCC Part 15, Industry Canada                                                             |

# **Regulatory Information**

#### FCC ID: WIBTZW011

This device complies with Part 15 of the FCC Rules. Operation is subject to the following two conditions: (1) This device may not cause harmful interference, and (2) This device must accept any interference received, including interference that may cause undesired operation.

This equipment has been tested and found to comply with the limits for Class B Digital Device, pursuant to Part 15 of the FCC Rules. These limits are designed to provide reasonable protection against harmful interference in a residential installation. This equipment generates and can radiate radio frequency energy and, if not installed and used in accordance with the instructions, may cause harmful interference to radio communications. However, there is no guarantee that interference will not occur in a particular installation. If this equipment does cause harmful interference to radio or television reception, which can be determined by turning the equipment off and on, the user is encouraged to try to correct the interference by one or more of the following measures.

- Reorient or relocate the receiving antenna
- Increase the separation between the equipment and receiver
- Connect the equipment into an outlet on a circuit different from that to which the receiver is connected
- Consult the dealer or an experienced radio/TV technician for help

Any changes or modifications not expressly approved by the party responsible for compliance could void the user's authority to operate the equipment.

## **Industry Canada Notices**

IC: 9374A-TBZ48

This device complies with Industry Canada license-exempt RSS standard(s). Operation is subject to the following two conditions: (1) this device may not cause interference, and (2) this device must accept any interference, including interference that may cause undesired operation of the device.

Le présent appareil est conforme aux CNR d'Industrie Canada applicables aux appareils radio exempts de licence. L'exploitation est autorisée aux deux conditions suivantes : (1) l'appareil ne doit pas produire de brouillage, et (2) l'utilisateur de l'appareil doit accepter tout brouillage radioélectrique subi, même si le brouillage est susceptible d'en compromettre le fonctionnement.

## **Limited Warranty**

WARRANTY PERIOD AND EXCLUSIONS: Broan-NuTone LLC (the "Company") warrants to the original consumer purchaser of its product (the "Product") that the product will be free from material defects in the Product or its workmanship for a period of one (1) year from the date of original purchase. The warranty on the light bulbs provided with the product is one (1) year and does not cover lamp/ bulb breakage. This warranty does not cover accessories or parts that may be purchased separately and installed with the Product.

The limited warranty period for replacement parts, and for Products repaired or replaced under this limited warranty, shall continue for the remainder of the original warranty period

NO OTHER WARRANTIES: THE FOREGOING WARRANTIES ARE EXCLUSIVE AND IN LIEU OF ANY OTHER WARRANTIES, EXPRESS OR IMPLIED. THE COMPANY DISCLAIMS AND EXCLUDES ALL OTHER EXPRESS WARRANTIES, AND DISCLAIMS AND EXCLUDES ALL WARRANTIES IMPLIED BY LAW, INCLUDING WITHOUT LIMITATION THOSE OF MERCHANTABILITY AND FITNESS FOR A PARTICULAR PURPOSE. TO THE EXTENT THAT APPLICABLE LAW PROHIBITS THE EXCLUSION OF IMPLIED WARRANTIES, THE DURATION OF ANY APPLICABLE IMPLIED WARRANTY IS LIMITED TO THE PERIOD SPECIFIED FOR THE EXPRESS WARRANTY. Some states do not allow limitations on how long an implied warranty lasts, so the above limitation may not apply to you. Any oral or written description of the Product is for the sole purpose of identifying it and shall not be construed as an express warranty.

REMEDY: During the applicable limited warranty period, the Company will, at its option, provide replacement parts for, or repair or replace, without charge, any Product or part thereof, to the extent the Company finds it to be covered by and in breach of this limited warranty under normal use and service The Company will ship the repaired or replaced Product or replacement parts to you at no charge. You are responsible for all costs for removal, reinstallation and shipping, insurance or other freight charges incurred in the shipment of the Product or part to the Company. The Company reserves the right to utilize reconditioned, refurbished, repaired or remanufactured. Products or parts in the warranty repair or replacement process Such Products and parts will be comparable in function and performance to an original Product or part and warranted for the remainder of the original warranty period. This warranty does not cover (a) normal maintenance and service including light bulbs, batteries or other accessories, (b) normal wear and tear, (c) any Products or parts which have been subject to misuse, abuse, abnormal usage, negligence, accident, improper or insufficient maintenance, storage or repair (other than repair by the Company), (d) damage caused by faulty installation, or installation or use contrary to recommendations or instructions, (e) any Product that has been moved from its original point of installation, (f) damage caused by environmental or natural elements, (g) damage in transit, (h) natural wear of finish, (i) Products in commercial or nonresidential use, or (j) damage caused by fire, flood or other act of God. This warranty covers only Products sold to original consumers in the United States by the Company or U S distributors authorized by the Company.

EXCLUSION OF DAMAGES: THE COMPANY'S OBLIGATION TO PROVIDE REPLACEMENT PARTS, OR REPAIR OR REPLACE, AT THE COMPANY'S OPTION, SHALL BE YOUR SOLE AND EXCLUSIVE REMEDY UNDER THIS LIMITED WARRANTY AND THE COMPANY'S SOLE AND EXCLUSIVE OBLIGATION. THE COMPANY SHALL NOT BE LIABLE FOR INCIDENTAL, INDIRECT, CONSEQUENTIAL OR SPECIAL DAMAGES ADJUDIC OUT OF DRIVING DAMAGES.

DAMAGES ARISING OUT OF OR IN CONNECTION WITH THE PRODUCT, ITS USE OR PERFORMANCE. Incidental damages include but are not limited to such damages as loss of time and loss of use. Consequential damages include but are not limited to the cost of repairing or replacing other property which was damaged if the Product does not work properly.

Some states do not allow the exclusion or limitation of incidental or consequential damages, so the above limitation or exclusion may not apply to you. This warranty gives you specific legal rights, and you may also have other rights, which vary from state to state.

This warranty supersedes all prior warranties and is not transferable from the original consumer purchaser.

THE COMPANY SHALL NOT BE LIABLE TO YOU, OR TO ANYONE CLAIMING UNDER YOU, FOR ANY OTHER OBLIGATIONS OR LIABILITIES, INCLUDING, BUT NOT LIMITED TO, OBLIGATIONS OR LIABILITIES ARISING OUT OF BREACH OF CONTRACT OR WARRANTY, NEGLIGENCE OR OTHER TORT OR ANY THEORY OF STRICT LIABILITY, WITH RESPECT TO THE PRODUCT OR THE COMPANY'S ACTS OR OMISSIONS OR OTHERWISE. This warranty covers only replacement or repair of defective Products or parts thereof at the Company's main facility and does not include the cost of field service travel and living expenses.

**GENERAL PROVISIONS:** (1) Any assistance Company provides to or procures for consumer outside the terms, limitations or exclusions of this warranty will not constitute a waiver of such terms, limitations or exclusions, or extend or revive the warranty. (2) Any action by you for breach of this limited warranty must be commenced within one year after the breach occurs. (3) Whenever possible, each provision of this limited warranty shall be interpreted in such manner as to be effective and valid under applicable law, but if any portion is deemed invalid or unenforceable, the remain portions shall still be enforceable. The Company will nto reimburse you for any expenses incurred by you in repairing or replacing any defective Product, except for those incurred with the Company's prior written permission.

The Company will not reimburse you for any expenses incurred by you in repairing or replacing any defective Product, except for those incurred with the Company's prior written permission.

**HOW TO OBTAIN WARRANTY SERVICE:** To qualify for warranty service, you must (a) notify the Company at the address or telephonenumber stated below within seven (7) days of discovering the covered defect, (b) give the model number and part identification and(c) describe the nature of any defect in the Product or part. At the time of requesting warranty service, you must present evidence of the original purchase date. If you cannot provide a copy of the original written limited warranty, then the terms of the Company's most current written limited warranty for your particular product will control. The most current limited written warranties for the Company's products can be found at www NuTone com

Broan-NuTone LLC 926 West State Street, Hartford, WI 53027 www NuTone com Toll Free (855) 249-0610

If you must send the Product or part to the Company, as instructed by the Company, you must properly pack the Product or part—the Company is not responsible for damage in transit

# NuTone

Broan-NuTone LLC 926 W. State Street Hartford, Wisconsin 53027 For technical support in the USA and Canada: (855) 249-0610 www.nutone.com

LA SOCIÉTÉ DÉCLINE TOUTE RESPONSABILITÉ ENVERS VOUS OU QUICONQUE EFFECTUANT UNE RÉCLAMATION EN VOTRE NOM POUR TOUTE AUTRE OBLIGATION OU RESPONSABILITÉ, Y COMPRIS, MAIS SANS S'Y LIMITER, LES OBLIGATIONS OU RESPONSABILITÉS DÉCOULANT D'UNE VIOLATION MAIS SANS S'Y LIMITER, LES OBLIGATIONS OU RESPONSABILITÉS DÉCOULANT D'UNE VIOLATION DE CONTRAT OU DE GARANTIE, D'UNE NÉGLIGENCE OU D'UNA UTRE DÉLIT OU D'UNE VIOLATION STRICTE RESPONSABILITÉ EN CE QUI À TRAIT AU PRODUIT OU NUX RCTES OU OMISSIONS DE LA STRICTE RESPONSABILITÉ EN CE QUI À TRAIT AU PRODUIT OU AUX RCTES OU OMISSIONS DE LA SOCIÉTÉ OU AUTREMENT.

Cette garante ne couvre que le remplacement ou la réparation des produits ou pièces défecteaux à l'usine principale de la Société et ne comprend pas les frais de voyage et ni les dépenses quotidiennes pour un réparation à domicile.

DISPOSITIONS GÉNÉRALES : (1) Toute aide que la Société vous fournit en dehors des dispositions, limitations ou exclusions de cette garantie ne constituera en rien une renonciation aux dires dispositions, limitations ou exclusions, et ne prolongera aucunement cette garantie pas plus qu'elle ne la remettra en vigueur. (2) Toute action que vous entreprenez en raison d'une violation de la présente garantie limitée doit commencer moins d'un an après ladite violation. (3) Si possible, présente garantie limitée doit commencer moins d'un an après ladite violation. (3) Si possible, chaque disposition de cette garantie limitée doit être interprétée de sorte à être en vigueur et valide en vertu des lois applicables, mais si une disposition s'avère interdite ou invalide, les autres dépensées pour réparer ou remplacer un produit défectueux, sauf les dépenses engagées avec la permission préable et écrite de la Société ne vous remboursera pas les sommes que vous avez permission préable et écrite de la Société.

la Société ne vous remboursera nas les sommes que vous

La Société ne vous remboursera pas les sommes que vous avez dépensées pour réparer ou remplacer un produit défectueux, sauf les dépenses enagaées avec la permission préalable et écrite de la Société.

**COMMENT BEVEFICIER DU SERVICE DE GARANTIE** : Pour vous prévaloir de cette garante, vous devez (a) aviser la Société à l'adresse ou au numéro de téléphone indiqués ci-dessous dans les sept (?) jours du constat de la défectuosité couverte, (b) donner le numéro de modèle du produit et le noméro d'idéntification de la piècecte et (c) décrire la nature de la défectuosité du produit ou de la pièce. Lors de votre demande de garantie, vous devez présenter une preuve de la date d'achat originale. Si vous ne pouvez pas fournir une copie écrite de la garantie limitée, les dispositions de la garantie limitée écrite la plus récente de la Société concernant ce produit particulier s'appliqueront. Vous trouverez les garanties limitées écrites les plus récentes des produits de la Société sur le site www.NuTone.com.

Broan-NuTone LLC 926 West State Street, Hartford, WI 53027 www NuTone com Toll Free (855) 249-0610

Si vous devez envoyer le produit ou la pièce à la Société vous l'indiquera, vous devrez l'emballer correctement—la Société n'est pas responsable des dommages subis lors du transport.

# anoTuN

Broan-NuTone LLC 926 W. State Street Hartford, Wisconsin 53027 Pour un soutien technique aux États-Unis et au Canada: (855) 249-0610 Www.nutone.com

A0006660 B

# Avis d'Industrie Canada

IC: 9374A-TB248

susceptibles de provoquer un fonctionnement non souhaité. doit pas provoquer d'interférences, et (2) il doit tolérer les interférences reçues, notamment celles exemptés de licence. Son fonctionnement est assujetti aux conditions suivantes : (1) l'appareil ne Cet appareil est conforme à la ou aux normes RSS d'Industrie Canada relatives aux appareils,

subi, même si le brouillage est susceptible d'en compromettre le fonctionnement. produire de brouillage, et (2) l'utilisateur de l'appareil doit accepter tout brouillage radioélectrique de licence. L'exploitation est autorisée aux deux conditions suivantes : (1) l'appareil ne doit pas Le présent appareil est conforme aux CNR d'Industrie Canada applicables aux appareils radio exempts

# Garantie limitée

pas les accessoires ou les pièces qui peuvent être achetés séparément et installés avec le produit. ampoules fournies avec le produit est de un (1) an ne couvre pas leur bris. Cette garantie ne couvre de fabrication pour un période d'un (1) an à compter de la date d'achat originale. La garantie sur les acheteur initial de son produit (le « Produit ») que celui-ci est exempt de tout vice de matériau ou PÉRIODE DE GARANTIE ET EXCLUSIONS : Broan-NuTone LLC (la « Société ») garantit au consommateur

doit pas être interprétée comme une garantie expresse. à votre situation. Toute description verbale ou écrite du produit a pour seule fin de l'identifier et ne TACITE EST LIMITÉE À LA PÉRIODE STIPULÉE POUR LA GARANTIE EXPRESSE. Certaines juridictions interdisant de limiter la durée d'une garantie tacite, la limitation ci-dessus peut ne pas s'appliquer LOI EN VIGUEUR INTERDIT L'EXCLUSION DES GARANTIES TACITES, LA DURÉE DE TOUTE GARANTIE DE VALEUR MARCHANDE ET D'ADÉQUATION À UN USAGE PARTICULIER. DANS LA MESURE OÙ LA GARANTIF, EXPRESSE OU TACITE. LA SOCIÉTÉ EXCLUT TOUTE AUTRE GARANTIE EXPRESSE ET TOUTE GARANTIF, EXPRESSE OU TACITE. LA SOCIÉTÉ EXCLUT TOUTE AUTRE GARANTIE DECOULANT IMPLICITEMENT DE LA IOI, Y COMPRIS, SANS S'Y LIMITER, LES GARANTIES GARANTIE DÉCOULANT IMPLICITEMENT DE LA IOI, Y COMPRIS, SANS S'Y LIMITER, LES GARANTIES AUCUNE EXERNATIE : LA GARANTIE CI-DESSUS EST EXCLUSIVE ET REMPLACE TOUTE AUTRE en vertu de la présente garantie se poursuivra pendant le reste de la période de garantie originale. La période de garantie limitée pour les pièces de rechange et pour les produits réparés ou remplacés

électriques, les piles ou autres accessoires, (b) l'usure normale, (c) tout produit ou pièce ayant fait Cette garantie ne couvre pas (a) les travaux d'entretien et de service normaux ainsi que les ampoules produits et pièces d'origine et seront garantis pendant le reste de la période de garantie originale. sons garantie. Lesdits produits ou pièces seront comparables en fonction et en performance aux en état, remis à neuf, réparés our réusinés dans le processus de réparation ou de remplacement remontage, d'expédition, d'assurance ou de tous autres frais de transport pour l'envoi du produit ou de la pièce à la Société. La Société se réserve le doit d'utiliser des produits ou des pièces remis réparé ou remplacé ou les pièces de rechange. Vous êtres responsable des frais de démontage, de des conditions normales d'utilisation et de service. La Société vous enverra gratuitement le produit mesure où la Société constate qu'il est couvert et contrevient à la présente garantie limitée dans RECOURS : Pendant la période de garantie limitée applicable, la Société pourra, à son choix, fournir des pièces de rechange ou réparer ou remplacer, sans frais, tout produit ou toute pièce, dans la

événement fortuit. Cette garanție ne couvre que les produits vendus au consommateur initial aux lieu d'installation original, (f) les dommages dus à des éléments environnementaux ou naturels, (g) les dommages dus au transport, (h) l'usure naturelle du fini, (i) les prduits utilisés à des fins (commerciales ou non-résidentielles ou (j) les dommages dus à un incendie, à un inondation ou à un utilisation contraaires aux recommendations ou instructions, (e) tout produit déplacé depuis son d'un entretten inadéquat ou insuffisant, d'un rangement ou d'une réparation inadéquats (autre dure par la Société, les dommages durs à une mauvaise installation, ou à un in stallation ou l'objet d'une mauvaise utilisation, d'un abus, d'un usage anormal, d'une négligence, d'un accident,

frais de réparation ou de remplacement d'autres éléments matériels endommagés en raison du de temps et pertes de jouissance. Les dommages consécutifs comprennent, sans s'y limiter, les PRODUIT. Les dommages indirects comprennent, sans s'y limiter, les dommages tels que les pertes CONSÉCUTIF, ACCESSOIRE OU SPÉCIAL DÉCOULANT DE L'UTILISATION OU DU RENDEMENT DU OU DE RÉPARER OU REMPLACER LE PRODUIT, À SON CHOIX, CONSTITUE VOTRE SEUL ET UNIQUÉ RECOURS EN VERTU DE LA PRÉSENTE GARANTIE LIMITÉE ET LA SEULE ET UNIQUE OBLIGATION DE LA SOCIÈTÉ. LA SOCIÈTÉ NE PEUT ÊTRE TENU RESPONSABLE DE TOUT DOMMAGE INDIRECT, EXCLUSION DE DOMMAGES : L'OBLIGATION DE LA SOCIÉTÉ DE FOURNIR DES PIÈCES DE RECHANGE, États-Unis par la Société ou par les distributeurs américains autorisés par la Société.

vous être accordés selon la législation locale en vigueur. garantie vous confère des droits spécifiques reconnus par la loi. D'autres droits pourraient également indirects ou consécutifs, la limitation ci-dessus peut ne pas s'appliquer à votre situation. La présente Certains terrirories ou provinces ne permettant pas la limitation ou l'exclusion des dommages fonctionnement inadéquat du produit.

peut la cèder à quiconque. La présente garantie remplace toute garantie précédente et le consommateur et acheteur initial ne

# Caractéristiques techniques

| Homologation                                      | ehene? airtzuhnt Zf northa? 203                                                                |
|---------------------------------------------------|------------------------------------------------------------------------------------------------|
| snotona                                           | 4 boutons méchaniques (Mode, Ventilateur, flèche vers le haut, flèche<br>vers le bas)          |
| Dimension de lécran                               | Écran à cristaux liquides avec rétroéclairage blanc de<br>68,6 mm x 36,6 mm (2,7 po x 1,4 po)  |
| snoiznamiQ                                        | Largeur 146 mm (5,75 po), hauteur 114,3 mm (4,5 po), profondeur<br>25,4 mm (1,00 po)           |
| Organe de réglementation                          | Étəts-unis : Conformité FCC CFR47, Section 15B Canada : Industrie<br>Canada RSS 210, édition 8 |
| Connexions du thermostat                          | Utilise des connexions de thermostat standard (C, RC, RH, B1, B2/O,<br>11, 12, V) - 18 AWG     |
| Système CVC à thermopompe                         | Chauffage 3 niveaux, climatisation 2 niveaux                                                   |
| Systèmes CVC à gaz ou<br>électriques standard     | Chauffage 3 niveaux, climatisation 2 niveaux                                                   |
| 1élécommande                                      | θνεΨ-Σ εiV                                                                                     |
| Affichage de la température<br>ambiante précision | 0`2°C (1°F)                                                                                    |
| Précision du point de consigne                    | 3°C ± 6 9geadibe⊃ ,(1°F) ⊃°2,0                                                                 |
| eiregszsem eb érics                               | Affichage de 7 caractères alphanumériques, avec défilement des<br>messages                     |
| Température d'entreposage                         | -40° à 60°C (-40°F)                                                                            |
| Température d'utilisation                         | 0。9 46°C (32° à 120°F)                                                                         |
|                                                   | AA səliq r: 4 Piles r: 4 Piles AA səlid notatınəmilA                                           |
| noitstnemilA                                      | Entrée du fil neutre C : 20-30 VCA                                                             |

# Avis relatif à la régkenebtatuib

ID FCC : WIBTZW011

Cet appareil est conforme aux normes énoncées à la section 15 des réglements de la FCC. Son fonctionnement est assujetti aux conditions suivantes : (1) l'appareil ne doit pas provoquer d'interférences gênantes, et (2) il doit tolérer le interférences reçues, notamment celles susceptibles de provoquer un fonctionnement non souhaité.

Cet équipement a été testé et constaté conforme aux limites des appareils numériques de Classe B, en vertu de la section 15 des Règlements de la FCC. Ces limites visent à offrir une protection reisonnable contre les interférences indésirables dans une installation résidentielle. Cet équipement génère et peut émettre des radiofréquences et, s'il n'est pas installé et utilisé conformément aux instructions, peut produire des interférences nuisibles pour les radiocommunications. Il n'y a toutefois équipement produit des interférences nuisibles pour les radiocommunications. Il n'y a toutefois éctre déterminé en éteignant et en allumant l'appareil, l'utilisateur est invité à corriger la situation par être déterminé en éteignant et en allumant l'appareil, l'utilisateur est invité à corriger la situation par l'un ou l'autre des moyens suivants :

Réorienter ou déplacer l'antenne réceptrice.

- Éloigner l'équipement du récepteur.
- Brancher l'équipement dans un autre prise de courant sur un circuit différent de celui du récepteur.
- Consulter le détaillant ou un technicien spécialisé en radio / télévision.

Toute modification no expressément approuvée par la partie responsable du respect de la réglementation peut annuler le droit de l'utilisateur d'utiliser cet équipement.

#### Menu Horloge

Utilisez le menu Horloge pour régler l'horloge interne du thermostat.

Figure 26. Configuration de l'horloge

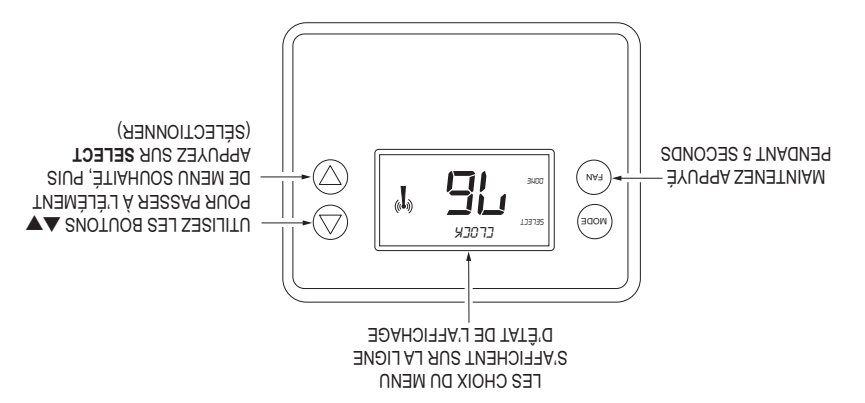

#### Réglage de l''horloge

- Appuyez sur n'importe quel bouton pour sortir le thermostat du mode veille.
- Appuyez sur le bouton VENTILATEUR pendant 5 secondes jusqu'à ce que le mot SETUP (configuration) apparaisse sur la ligne d'état.
- Utilisez les boutons ▲▼ pour sélectionner CLOC (horloge) sur la ligne d'êtat de l'affichage.
   A Apprivez sur SELECT (sélectionner) DAY (iour) s'affiche
- 4. Appuyez sur SELECT (sélectionner). DAY (jour) s'affiche.
- 5. Appuyez sur les boutons ▲▼. TIME (heure) s'affiche.
- Utilisez les boutons ▲▼ pour sélectionner l'heure actuelle.
- 7. Appuyez sur SELECT (sélectionner), DONE (terminé), DONE (terminé).

#### **O**INI un<sup>5</sup>M

Ce menu affiche des renseignements sur le thermostat. Utilisez les boutons ▲▼ pour faire défiler les divers éléments.

- MODĘſ N1BZ48.
- VERSION Version du micrologiciel du thermostat.
- SWAVE Version du micrologicielZ-Wave.
- ID Noeud ID noov Z buson OI buson OI
- ID domestique ID domestique Z-Wave.
- TYPE DE SYSTÈME Affiche le réglage du type système actuel.
- Si le type de système est standard, TYPE DE VENTILATEUR affiche le réglage du type de ventilateur actuel.
- Si le type de système est à thermopompe, TYPE D'INVERSION affiche le réglage du type d'inversion actuel.
- Pile xx% = Niveau des piles (encas de fonctionnement à piles).

# Personnalisation par l'utilisateur

Figure 24. Sélection du mode Menu

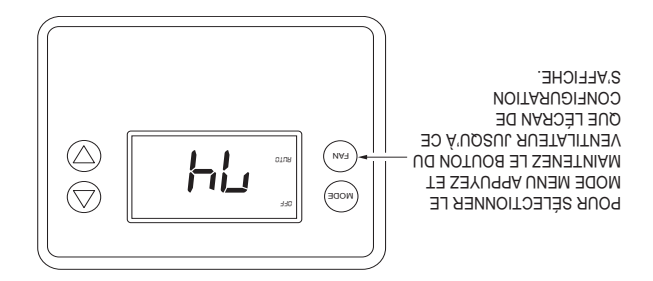

Figure 25. Navigation dans le Menu

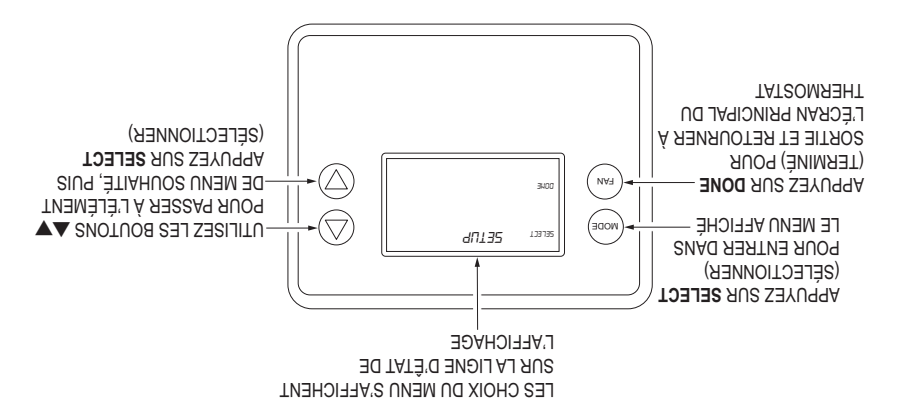

## Réglages de préférence de l'utilisateur

- FAHRENHEIT OU CELSIUS : Sélectionnez le mode d'affichage de la température.
- d'inactivité prolongés du rétroéclairage réduisent la vie util des piles. bouton après lequel le rétroéclairage s'ETEINT. Plage : 10 à 30 secondes. Remarque : les délais DÉLAI D'INACTIVITÉ DU RÉTROÉCLAIRAGE : Définit le délai depuis la dernière pression d'un

peut être réglé sur « 0 », ce qui laisse le rétroéclairage constamment allumé. Remarque : Si le thermostat est alimenté par une source 24 VCA, le délai d'inactivité du rétroéclairage

- .9gedoiffe'l boutons fiéchés VERS LE HAUT ou VERS LE BAS pour modifier la température souhaitée sur CALIBRAGE DU CAPTEUR : Modifie le calibrage de température de ± 7 degrés. Appuyez sur les
- LIGNE D'ÊTAT : Règle la ligne d'êtat sur Points de consigne ou mode Horloge.

#### Réglgage de mode du ventilateur Figure 23. Réglage du ventilateur

APPUYEZ SUR FAN APPUYEZ SUR FAN APPUYE

#### Modes du ventilateur

Utilisez le bouton **VEUTILATEUR** pour sélectionner le mode du ventilateur du système CVC.

- Auto : Ventilateur actionné automatiquement par le système CVC (réglage normal).
- En marche : Mode de ventilateur manuel. Le ventilateur reste en marche jusqu'à ce que le mode soit ramené sur Auto, quel que soit le système (chauffage ou climatisation) en marche.

#### Réglage des points de consigne de température de chauffage ou de climatisation

Pour modifier le point de consigne, appuyez sur les boutons ▲ ♥. L'écran affiche alors la modification du point de consigne et indique le point de consigne actuel du mode actuel de chauffage ou climatisation. Augmentez ou diminuez les points de consigne de température à l'aide des boutons

**REMBRQUE:** Dans l'écran de modification de point de consigne, appuyez sur le bouton **MODE** pour faire alterner le point de consigne affiché entre les points de consigne de chauffage et climatisation.

Figure 21. Accès aux points de consigne

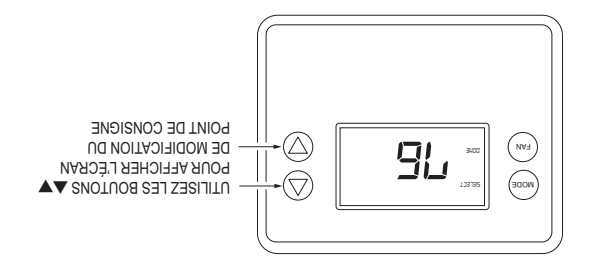

Figure 22. Ecran de modification de point de consigne

![](_page_34_Figure_6.jpeg)

#### angienos ab trioq ub auptiemotue notietnamguA

Le point de consigne de climatisation ne peut pas être réglé en dessous du point de consigne de chauffage. Si le point de consigne de climatisation est réglé en dessous de point de consigne de chauffage actuel, le thermostat forcera la baisse de ce dernier. Un écart de 3 degrés est maintenu entre les points de consigne de chauffage et de climatisation. Il en est de même pour l'augmentation du point de consigne de chauffage au-dessus de celui de climatisation. Le thermostat forcera l'augmentation du point de consigne de climatisation pour maintenir l'écart de 2 degrés.

#### Indicateurs de niveauxs

- « 1 » = Chauffage ou climatisation niveau 1 ACTIVE.
- « 2 » = Chauffage ou climatisation niveau 2 ACTIVÉ.
- « 3 » = Chauffage niveau (auxiliaire) ACTIVÉ.
- Systèmes à thermopompe seulement:
- « HEAT-E » = Mode chauffage d'urgence activé.

# amétage de mode du système

**Figure 20** Réglage de mode du sysème

![](_page_35_Picture_8.jpeg)

#### amátave du système

- Artêt : Le système est arrêté. Il n'y aura ni chauffage ni climatisation. Si le système était en marche, il s'arrête immédiatement.
- Chauffage : Seul le chauffage est activé.
- Climatisation : Seule la climatisation est activée.
- Auto : Le chauffage ou la climatisation se mettront en marche suivant les points de conigne correspondants. Le système alternera automatiquement entre les modes chauffage et climatisation selon les besoins pour maintenir les points de consigne.

#### Mode thermopompe spécial : Chauffage d'urgence

Un mode supplémentaire du système, « HEAT-E », pour le chauffage d'urgence s'affichera si le système CVC est réglé sur Thermopompe. En cas de panne du compresseur de la thermopompe, le mode de Chauffage d'urgence permet la mise en marche prioritaire du chauffage auxiliaire lorsque vous avez besoin de chauffage. Le compresseur est également désactivé pour éviter d'endommager dadvantage le système CVC.

ATTENTION! Le chauffage d'urgence ne doit être utilisé qu'en cas d'urgence jusqu'à ce que le système CVC soit réparé. L'utilisation du système en mode de chauffage d'urgence est généralement le mode le plus dispendieux du fait que seuls des éléments chauffants électriques son utilisés au lieu du compresseur de thermopompe plus efficace.

# Utilisation du thermostat

# fcran principal du thermostat

Figure 18. Écran principal

![](_page_36_Figure_3.jpeg)

#### Utilisation du rétroéclairage et des boutons

normalement. n'importe quel bouton l'allumera. Une fois le rétroéclairage allumé, les boutons fonctionnent secondes si aucun bouton n'est pressé. Si le rétroéclairage est éteint, la première pression de Le rétroéclairage du thermostat est normalement réglé de manière à s'éteindre au bout de 20

# эзылэтна

Figure 19. Ecran System Operation Model (modèle de fonctionnement du système)

![](_page_36_Figure_8.jpeg)

affiché > Système EN MARCHE et chauffage en fonctionnement.

temporisation de la durée de marche minimum actif. clignotant > Système EN MARCHE et chauffage en fonctionnement. Délai de

![](_page_36_Picture_11.jpeg)

![](_page_36_Picture_12.jpeg)

(Farenheit) sont indiqués en incréments de 1 degré. REMBRQUE : Les degrés C (Celsius) sont indiqués en incréments de 0,5 degrés. Les degrés F

|                                     |               | Appuyez sur No (Non) pour quitter san rétablir les<br>réglages par défaut.                                                                                                    |                                                                               |
|-------------------------------------|---------------|----------------------------------------------------------------------------------------------------|-------------------------------------------------------------------------------|
|                                     | (N DO J)      | Appuyez sur res (Our) pour retainir res regiages par<br>défaut.                                                                                                    |                                                                               |
| N                                   | non uo iuO    | Rétablit tous les réglages usine par défaut.                                                                                                    | Rétablissement des<br>valeurs par défaut                                      |
|                                     |               | Le niveau 2 s'arrete au point de consigne - Delta<br>Niveau 2.                                                                                                    | 7 002400                                                                      |
| 0                                   | salgan ( p.o. | Demini la valeur dena du ponir de consigne auquer la climatisation de niveau 2 s'arrête.                                                                                                    | de la climatisation                                                           |
| 0                                   | 39380P Z é U  | la climatisation de niveau 2 démarre.                                                                                                    | Climatisation niveau 2                                                        |
| 2                                   | 2 à 8 degrés  | Déifinit la valeur delta du point de consigne auquel                                                                                                    | seuil d'activation de la                                                      |
|                                     |               | Le niseu 1 s'arrête au point de consigne - Delta<br>Diseuration 1.                                                                                                    | Ĺ usəvin                                                                      |
| 0                                   | 0 à 6 degrés  | Définit la valeur delta du point de consigne auquel la<br>climatisation de niveau 1 s'arrête.                                                                                                    | Seuil de désactivation<br>de la climatisation                                 |
| τ                                   | 2 à 7 degrés  | Définit la valeur delta du point de consigne auquel la<br>climatisation de niveau 1 démarre.                                                                                                    | al əb nottavitaa'b liuə2<br>L usəvin nottasttamilə                            |
|                                     |               | Le niveau 3 s'arrête au point de consigne + Delta<br>Niveau 3.                                                                                                    |                                                                               |
|                                     |               | chauffage de niveau 3 s'arrête.                                                                                                    | du chauffage auxiliaire                                                       |
| 0                                   | 0 à 7 degrés  | Criadnage de miveau s demarre.<br>Définit la valeur delta du point de consiene auquel le                                                                                                    | Seuil de désactivation                                                        |
| 3                                   | 3 à 8 degrés  | Définit la valeur delta du point de consigne auquel le                                                                                                    | Seuil d'activation du                                                         |
|                                     |               | Le niveau 2 s'arrête au point de consigne + Delta<br>niveau 2.                                                                                                    |                                                                               |
| 0                                   | sau8an o e o  | Dennir la valeur deria du ponir de consigne auque le<br>chauffage de niveau 2 s'arrête.                                                                                                    | Z usevin egeffuedo ub                                                         |
| 0                                   | 392009 3 6 0  | chauffage de niveau 2 démarre.                                                                                                    | C usevin egenueda<br>C usevin egeneration                                     |
| 7                                   | 2 à 7 degrés  | Définit la valeur delta du point de consigne auquel le                                                                                                    | ub noitevitoe'b liue2                                                         |
|                                     |               | Le niseu 1 sugistica de prior de consigne + Delta<br>Liseu 1                                                                                                    |                                                                               |
| 0                                   | o à 5 degrés  | Définit la valeur delta du point de consigne auquel le<br>chauffage de niveau 1 s'arrête.                                                                                                    | noitevitoesèb eb liue2<br>L'usevin egeftusho ub                               |
| τ                                   | 2 à 6 degrés  | Définit la valeur delta du point de consigne auquel le<br>chauffage de niveau 1 démarre.                                                                                                    | ub nottevitos'b liu92<br>Chauffage niveau 1                                   |
|                                     |               | Tout tentative pour baisser le point de consigne<br>de climatisative pour baisser le point du chauffage<br>ABAISSERA le point de consigne du chauffage<br>afin de maintenir cette séparation. Cette règle<br>s'applique au régiage du point de consigne de<br>chauffage au-dessus de celui de climatisation, ce<br>qui ÉLÉVERA le point de consign de climatisation<br>pour maintenir l'écart (delta) entre les points de<br>consigne. |                                                                               |
| (3 .E)<br>J .C                      | 3 à 15 degrés | Définit l'écart minimum entre les points de consigne<br>de chauffage et de climatisation. <b>REMARQUE:</b>                                                                                                    | Delta chauffage -<br>climatisation                                            |
| (לררפ̂t) 0<br>(דררפ̂t))<br>(לררפ̂t) | sbnozəs 9 á 0 | Définit le délai de temporisation de désactivation du<br>ventilateur du système après la fin d'une demonde de<br>climatisation (purge du ventilateur)                                                                                                    | Ventilateur de<br>climatisation<br>Délai de temporisation<br>de désactivation |
| Rélage par<br>défaut                | Plage         | Description                                                                                                    | Charactéristique                                                              |

### Menu des réglages de système avancés

Le menu des réglages de système avancés prévoit l'ajout d'options de configuration du système. Ces réglages pouvant affecter le fonctionnement du système, ils ne doivent être modifiés que par un installateur qualifié spécialisé ensystèmes CVC.

Pour accéder au menu des réglages de système avancés, commencez par maintenir appuyé le bouton VENTILATEUR pour accéder au menu de configuration. Dans le menu de configuration, appuyez et maintenez les boutons VENTILATEUR et ▼ pendant 5 secondes.

- Utilisez les boutons ▲▼ pour faire défiler les options du menu jusqu'au réglage shouhaité.
- Appuyez sur le bouton SELECT (sélectionner) (Mode) pour modifier un réglage. Dés qu'il commence à clignoter, utilisez les boutons A pour sélectionner le réglage souhaité.
- Appuyes sur le bouton SELECT (sélectionner) pour accepter le nouveau réglage (le clignotement cessera).

|                      |                                    | 011 IN                                                                                                    |                                                                                    |
|----------------------|------------------------------------|----------------------------------------------------------------------------------------------------|------------------------------------------------------------------------------------|
| (têrrêt) 0           | səbnocəs e á 0                     | Définit le délai de temporisation de désactivation du<br>ventilateur du système après la fin d'une demande de<br>chauffage (purge du ventilateur)                                                                                                    | Délai de temporisation<br>de désactivation<br>du ventilateur de<br>chauffage       |
| 15 °C<br>(60 °F)     | (6 °C à 45 °C<br>(60 °F à 99<br>°F | Définit la valeuer maximale du point de consigne<br>de chauffage.                                                                                                    | Point de consigne<br>minimum de<br>climatisation                                   |
| (90 °F)<br>32 °C     | + ∘C 9 43 °C<br>(55 °F à 96<br>°F  | Définit la valeur maximale du point de consigne<br>de chauffage.<br>N'augmente pas cette valeur et n'accepte aucun<br>point de consigne supérieur à ce maximum.                                                                                                    | Point de consigne<br>maximum de<br>chauffage                                       |
| S                    | sətunim 9-3                        | Établit la durée de temporisation minimum avant<br>qu'un nouveau cycle de chauffage/climatisation<br>puisse démarrer. Assure la protection du<br>compresseur contre les cycles courts. « Wait »<br>(attente) s'affiche à l'écran lorsque cette fonction<br>est activée.                      | Durée de<br>temporisation<br>muminim                                               |
| ε                    | 6-1                                | Établit le délai de temporisation de la durée de<br>march minimum avant qu'un cycle de chauffage/<br>climatisation puisse s'arrêter.<br>Fixe la durée du cycle de chauffage/climatisation.<br>Empêche les cycles rapides marche/arrêt.                                                       | Durée de marche<br>muminim                                                         |
| N                    | non uo iuO<br>(N uo Y)             | Active le fonctionnement de la climatisation de<br>deuxième niveau.                                                                                                    | Activation de la<br>climatisation 2e<br>niveau                                     |
| N                    | non uo iuO<br>(V uo Y)             | Active le fonctionnement du chauffage deuxième<br>niveau.                                                                                                    | Activation du<br>chauffage 2e niveau                                               |
| Ν                    | non uo iuO<br>V uo Y               | Active le fonctionnement du chauffage auxiliaire.<br>Généralement le chauffage auxiliaire est assuré<br>par des éléments chauffants dans un sysème à<br>thermopompe                                                                                                    | Activation du<br>chauffage auxiliarire<br>(systèmes à<br>thermopompe<br>seulement) |
| Ν                    | non uo iuO<br>(N uo Y)             | Ce mode réduit les délais intégrés au système<br>(par ex., délai de temporisation minimum et<br>durée de marche minimum)<br>Y (oui) = Mode Test activé. Réduit tous les délais<br>à 10 secondes pour accélèrer le test du système.<br>N = Mode test désactivé. Délais normaux du<br>système. | teaT aboM                                                                          |
| Rélage par<br>défaut | Plage                              | Description                                                                                                    | Charactéristique                                                                   |

16 Copyright © 2016 Broan-NuTone LLC

L'inclusion ou l'exclusion à faible puissance n'est pas possible.

ATTENTION: N'installez pas les piles tout en alimentant temporairement le thermostat à partir d'une source 24 VCA pour l'intégrer au réseau Z-Wave. La durée de vie des piles risque d'être réduite lors de l'arrêt de l'alimentation 24 VCA.

#### Menu Horloge

Utilisez le menu Horloge pour régler l'horloge interne du thermostat.

Figure 17. Configuration de l'horloge

![](_page_39_Figure_5.jpeg)

#### Réglage de l'horloge

- Appuyez sur n'importe quel bouton pour sortir le thermostat du mode veille.
- Appuyez su le bouton VENTILATEUR pendant 5 secondes jusqu'à ce que le mot SETUP (configuration) apparaisse sur la ligne d'êtat de l'affichage.
- Utilsez les boutons ▲▼ pour sélectionner CLOCK (horloge) sur la ligne d'êtat de l'affichage.
- 4. Appuyez sur SELECT (sélectionner). DAY (jour) s'affiche.
- Appuyez sur les boutons ▲▼. TIME (heur) s'affiche.
- Utilisez les boutons ▲▼ pour sélectionner l'heur actuelle.
- 7. Appuyez surs SELECT (sélectionner), VENTILATEUR (terminé), VENTILATEUR (terminé).

#### **OHNI une**M

Ce menu affiche des renseignements sur le thermostat. Utilisez les boutons ▲▼ pour faire défiler les divers éléments.

- MODĚLE NTBZ48
- VERSION Version du micrologiciel du thermostat.
- SVAW-S Version du micrologiciel Z-Vave.
- ID Nœud ID nœud.
- ID domestique ID domestique Z-Wave.
- TYPE DE SYSTÈME Affiche le réglage du type de système actuel.
- Si le type de systèest standard, TYPE DE VENTILATEUR affiche le réglage du type de ventilateur actuel.
- Si le type de système est à thermopompe, TYPE D'INVERSION affiche le réglage du type d'inversion actuel.

#### eveW-Z ub nottelletsnl

Les contrôleurs Z-Wave de différents fabricants peuvent prendre en charge la classe de périphériques Z-Wave Thermostat général V2 utilisée par le Z-Wave Go Control Thermostat. La procédure qui suit permettra au thermostat d'être ajouté à un réseau Z-Wave.

**REMBRQUE :** Avant d'ajouter le thermostat à votre concentrateur de domotique avec Z-Wave, vérifiez qu'il n'est pas déjà intégré à un concentrateur en affichant l'ID Nœud (ZNID) située sur l'écran d'information du thermostat. Un thermostat non installé doit afficher des zéros pour l'ID Nœud (000). Consultez le manuel d'utilisation de votre concentrateur de domotique pour trouver des détails sur le retrait d'un appareil d'un réseu Z-Wave.

![](_page_40_Figure_3.jpeg)

Figure 16. Configuration du menu Z-Wave

Procédure de programmation générale (pour contrôleurs prenant en charge la classe d'appareil du thermostat) :

- Réglez votre contrôleur principal sur le mode inclusion, ajout ou installation, pour ajouter le thermostat comme nœud su votre réseau (consultez le manuel d'utilisation de votre contrôleur pour des instructions détaillées).
- 2. Appuyez sur n'importe quel bouton pour sortir le thermostat du mode veille.
- Alaintenez appuyé le bouton VENTILATEUR pendant 5 secondes. CONFIGURATION s'affichera sur la ligne d'état de l'affichage. Un (1) des cinq (5) choix de menu s'affiche sur la ligne d'état.
   4. Faites défiler les choix jusqu'à « Z-Wave » à l'aide des boutons ▲ . Appuyes sur SELECT
- (sélectionnet).
   5. À l'invite du contrôleur Z-Wave, appuyez sur le bouton YES (oui) de l'écran d'installation
- Z-Wave.
   Appuyez sur SELECT (sélectionner) (bouton de mode) pour ajouter le thermostat au réseau.
- L'affichage fait clignoter les mots WIT (attente), puis SUCCESS (réussite) si un comunication
   Z-Wave est étabile.
- S. Si Z-Wave ne comminique pas avec le contrôleur, WAIT (attente), puis FAIL (échec) clignotent sur la ligne d'état de l'affichage.
- Si le thermostat ne parvient pas à communiquer, répétez lles étapes troi (3) à sept (7) pour tenter de communiquer à nouveau.

Votre contrôleur indiquera que le thermostat a bien été ajouté à son réseau (consultez le manuel d'unilisation de votre contrôleur pour plus de détails). Vous pouvez également vérifier si le thermostat a bien été ajouté au réseau en vérifiant IID ZH (l'ID maison) et l'ID ZN (ID nœud) sur l'écran d'informations du thermostat.

Pour d'autres tâches spécifiques telles que l'ajout du thermostat à Scènes ou Groupes, ou le retrait du thermostat d'un réseau existant, consultez les instructions relatives au concentrateur de domotique avec Z-Wave.

#### Inclusion et exclusion

Amorcez l'inclusion ou l'exclusion en mettant le contrôleur en mode d'ajout de nœud ou de suppression de nœud et en effectuant la procédure de programmation générale décrite ci-dessus. Dans ce processus, le thermostat envoie une trame d'informations de nœud à puissance normale.

14 Copyright © 2016 Broan-NuTone LLC

### əmátzyz ub unaM

Le menu du SYSTÈME sert à configurer le thremostat pour le type correct de système CVC. Les options de configuration suivantes s'afficheront su la ligne de texte :

- Type de système CVC : Gaz/électrique standard ou à thermopompe
- Type de ventilateur : Chauffage au gaz ou électrique
- Type de vanne d'inversion (pour systèmes à thermopompe) : Vanne d'inversion avec chauffage ou climatisation

Pour sélectionner les options :

- Utilisez les boutons ▲▼ pour faire défiler les options jusqu'au réglage souhaité.
- Appuyez sur SELECT (sélectionner) pour modifier un réglage. Le réglage actuel de cette sélection clignotera.
- Modifiez l'option à l'aide des boutons ▲ ▼.
- Une fois l'option souhaitée sélectionnée, appuyez à nouveau sur SELECT (sélectionner) pour l'enregistrer.
- Appuyez ensuite sur DONE (terminé) pour quitter.

#### Type de système

- Pour les systèmes standard au gaz/électrique, sélectionnez ZANDARD. C'est le réglage par défaut.
- Entermopompe.
   Pour les systèmes à thermopompe, appuyez sur les boutons A vour passer à
- Appuyez sur SELECT (sélectionner) pour régler.
- Appuyez sur DONE (terminé) pour quitter.

### Type de ventilateur (pour les systèmes CVC standard seulement)

- Le type ventilateur dépend du type de système de chauffage.
   Pour le chauffage au gas : sélectionnes GAS (gas). C'est le féglage par défaut.
- Pour le chauffage électrique : appuyez sur les boutons ▲▼ pour passer à ÉLECTRIQUE.
- Appuyez sur SELECT (sélectionner) pour régler.
- Appuyez sur DONE (terminé) pour quitter.

# Type de vanne d'inversion (pour les systèmes CVC à thermopompe seulement)

La vanne d'inversion sert à passer du chauffage à la climatisation. Le système CVC est soit un système à inversion avec climatisation « O » soit un système à inversion avec chauffage « B ». Dans la plupart des cas il s'agit d'un système à inversion avec climatisation, qui est le réglage par défaut.

- Pour l'inversion avec les systèmes de climatisation, sélectionnez WITH COOL (avec climatisation). C'est le réglage par défaut.
- Pour l'inversion avec les systèmes de chauffage, utilisez les boutons A pour passer sur WITH HEAT (avec chauffage).
- Appuyez sur SELECT (sélectionner) pour régler.
- Appuyez sur DONE (terminé) pour quitter.

Vous n'êtes pas certain du type de système à inversion? Vérifiez les connexions du thermostat existant pour vous en assurer. Si le système d'origine comportait un fil orange connecté à une borne « O », il s'agit d'un « système à inversion avec climatisation ». Si une connexion de fil brun était reliée à une borne « B », il s'agit d'un « système à inversion avec chauffage ». Réglez la vanne d'inversion en conséquence

REMARQUE: Si le chauffage se déclenche alors que vous attendez la climatisation ou vice versa, mettez le « type d'inversion » sur le réglage opposé.

#### uneM ebom ne eèrtna

Pour modifier la configuration du système, allez au mode Menu du thermostat et sélectionnez SYSTÈME. De là, sélectionnez les réglages CVC corrects correspondant au type d'installation.

Appuyez sans relâcher sur le bouton **VENTILATEU**R pour entrer dans le mode Menu. **CONFIGURATION** est le prmier élément affiché du menu. Appuyez sur le bouton ▼pour avancer jusqu'à l'écran **SYSTÈME**.

#### Figure 14. Configuration du mode Menu

![](_page_42_Figure_4.jpeg)

#### uneM ebom el sneb nottegiveN

Lorsque l'écran du mode Menu du thermostat est affiché, appuyez sur les boutons ▲▼ pour faire. défiler les éléments suivants du menu.

Figure 15. Navigation dans le Menu

![](_page_42_Figure_8.jpeg)

Les éléments de menu suivant sont affichés dans l'ordre.

- CONFIGURATION (réglages des préférences de l'utilisateur
- SYSTÈME (configuration du système CVC)
- (9veW-Z usesen ub nortelletenisèb/nortelleteni) 3VAW-Z •
- HORLOGE (réglage de l'heure et del la date)
- INFO (version de micrologiciel et informations sur le réseau Z-Wave)

# Menus de configuration du thermostat

Le thermostat doit être configuré pour le type correct de système CVC, afin de garantir un fonctionnement adéquat.

#### Préréglages du sysème CVC

Le thermostat est préréglé pour les configurations types suivantes de systèmes CVC :

- Type de système CVC : Gaz/électrique, standard
- seg us egeffushC : OVO ruetslitnev eb eqvT •
- Niveaux de chauffage CVC : un
- nu : OVO notiestismilo eb xuseviN •

Si le thermostat est installé sur ce type de système, il est inutile de changer la configuration système.

S'il est installé sur un système CVC à thermopompe ou dans toute configuration CVC autre que la configuration prédéfinie, changez les réglages dans le menu de configuration du SYSTÈME pour les faire correspondre au système CVC.

**REMARQUE**: Pour prolonger la vie utile des piles, le rétroéclairage du thermostat s'éteint au bout d'une brève période d'inactivité. La première pression sur un bouton allume le rétroéclairage (sans déclencher d'action). Appuyez à nouveau sur le bouton pour déclencher l'action souhaitée. Si le rétroéclairage est déjà allumé, la première pression sur le bouton suffit.

#### Mode attente

Le thermostat comprend un délai de temporisation minimum aprés la fin d'un cycle de chauffage ou de climatisation. Ce délai prévient les cycles de chauffage/climatisation rapides et assure la protection du compresseur du système durant un cycle court. Ce délai est perceptible lorsque vous modifiez un point de consigne et qu'il ne réagit pas immédiatement à cause de la minuterie de temporisation empêchant le système de redémarrer. Le délai de temporisation minimum peut être ajusté dans le menu Réglages avancés du thermostat, mais il y a un délai minimum de cinq minutes pour assurer la protection du compresseur.

#### Durée d'excécution minimum

Le thermostat comporte un dèlai de temporisation de la durée de marche minimum après le début de toute demande de chauffage ou climatisation. Cette durée de marche minimum assure des cycles de chauffage et de climatisation uniformes. La durée de marche inimum maintient le système en marche, même s'il atteint le point de consigne de température ambiante, ou si vous changes les points de consigne pour un température susceptible de satisfaire la demande jusqu'à expiration de la durée de marche. Passez en mode OFF (arrêt) pour annuler la durée de marche et le système se mettra immédiatement à l'arrêt. La durée de marche minimum peut être ajustée dans le menu de réglages avancés du thermostat.

REMARQUE: Les délais de temporisataion de la durée de marche minimum sont indiqués par le

clignotement des icônes de chauffage ou de climatisation sur l'affichage.

# Montage du thermostat

Ilnstaller le boîtier/panneau avant du thermostat sur la base montée au mur en appuyant fermement dessus jusq'à ce qu'il s'emboîte sur tout le pourtour. Le NTBZ48 est maintenant prêt à être programmé.

Figure 11. Fixation du panneau avant sur le panneau arrière

![](_page_44_Figure_3.jpeg)

## Installation des piles

Si vous installez des piles, ouvrez le panneau avant des piles du thermostat, retirez-le en le soulevant avec les ongles par les encoches du bas du boîtier (Figure 12). Installez les quatre (4) piles AA et assemblez comme indiqué à Figure 13.

Figure 12. Ouverture du compartiment/couvercle des piles

![](_page_44_Figure_7.jpeg)

#### Figure 13. Installation des piles

![](_page_44_Figure_9.jpeg)

# Connexions à un système CVC à thermopompe

**REMARQUE:** Reportez au diagramme de la page 3 pour les connexions types à un système CVC à thermopompe. Les pornes du panneau arrière comportent deux séries d'étiquettes. L'étiquette du bas montre les connexions des bornes du système CVC À THERMOPOMPE. L'étiquette du haut montre les connexions des dornes du système CVC STANDARD.

Figure 9. Étiquetage du bornier du système CVC à thermopompe

![](_page_45_Figure_3.jpeg)

Figure 10. Connexions du bornier du thermostat du système CVC à thermopompe

![](_page_45_Figure_5.jpeg)

Connectez les fils du système CVC aux bornes correspondantes du bornier arrière du thermostat. Utilisez le tableau ci-dessous comme guide pour connecter les fils.

| Connectes à la borne V<br>Connectes à la borne V                                                                                                    | в<br>Л<br>1 |
|----------------------------------------------------------------------------------------------------|-------------|
| Connectez à la borne V                                                                                                    | В<br>Л      |
|                                                                                                    | Я           |
| Connectes à l'une ou l'autre borne R                                                                                                    |             |
| Connectez à la borne C. Dans les systèmes à thermopompe à fil neutre C (neutre 24<br>VCA), le fil neutre est généralement connecté au thermostat. En l'absence de fil neutre<br>C, <b>IL FAUT</b> installer des piles. | С           |
| L8 annod al 6 satisation Connectes à la borne                                                                                                    | В           |
| Connectez à la borne O. La configuration de la thermopompe doit permettre le réglage<br>de la vanne d'inversion pour corriger le réglage O ou B (page 13).                                                             | a uo O      |

REMARQUES: Veillez à ce que les fils appropriés soient vissés fermement dans les borniers.

Tirez doucement sur les fils pour confirmer la connexion.

Repoussez tout l'excédent de câblage dans l'ouverturn du mur.

# Systèmes à deux transformateurs

Sur les systèmes CVC comportant de systèmes de chauffage et de climatisation séparés, dotés chacun de leur propre transformateur 24 VCA, il y aura un fil « C » venant du système de chauffage et un fil « C » venant de système de climatisation.

Sur les systèmes à deux transformateurs, connectes le fil « C » venant du système de climatisation à la borne « C » du thermostat. **NE CONNECTEZ PAS LE FIL « C » VENANT DU SYSTÈME** 

DE CHAUFFRAGE. Figure 7. Connexions des bornes du thermostat du système CVC à deux transofrmateurs

![](_page_46_Figure_4.jpeg)

Connectez les fils du système CVC aux bornes correspondantes du bornier arrière du thermostat. Utilsez le tableau ci-dessous comme guide pour connecter les fils.

| (tnemelues xusevin ζ é emétryz) SB enrod sl é setrenco                                                    | B2                   |
|----------------------------------------------------------------------------------------------------|----------------------|
| Connectez à la borne B1                                                                                   | ta uo a              |
| Соплесtes à la borne RH                                                                                   | Rh CHAUFFAGE         |
| Connectez à la borne C (Neutre C du système de climatisation, PAS le neutre<br>C du système de chauffage) | C                    |
| Connectes à la borne RC                                                                                   | <b>ΝΟΙΤΑΖΙΤΑΜΙΟΟ</b> |
| V annectes à la borne V                                                                                   | Λ                    |
| Ll ənrəctes à la borne Ll enroches de la borne.                                                           | τι no l              |
| <b>(finemelues xusevin xeub é zemétzy2)</b> SL enrod sl é septennoD                                       | 15                   |
| Borne                                                                                                    | Fil                  |

IMPORTANT! DANS LES SYSTÈMES RC/RH SÉPARÉS, LE CAVALIER INTERNE RC=RH DEVRA ÊTRE COUPÉ À L'ARRIÈRE DE LA CARTE DE CIRCUITS IMPRIMÉS DU THERMOSTAT—(Figure 8).

Figure 8. CAVALIER RC=RH INTERNE

![](_page_46_Figure_9.jpeg)

Copyright © 2016 Broan-NuTone LLC

# Connexions à un système CVC standard

**REMARQUE:** Reportez-vous au diagramme de la page 2 pour les connexions types à un système CVC standard. Les bornes du panneau arrière comportent duex séries d'étiquettes. L'étiquette du haut montre les connexions des bornes du système CVC STANDARD. L'étiquette du bas montre les connexions des bornes du système CVC À THERMOPOMPE.

Connexions des pontes du systeme cvc A maximoromite.

![](_page_47_Figure_3.jpeg)

Figure 6. Connexions du bornier des systèmes CVC standard

![](_page_47_Figure_5.jpeg)

#### (soldid seméteurs (systèmes bibloc) (systèmes bibloc)

Les systèmes CVC peuvent comporter un ou deux transformateurs. Le fil « R » se connecte différemment suivant le système.

#### système à un transformateur

La plupart des systèmes CVC comportent un seul transformateur 24 VCA. Sur ces systèmes, il n'y a qu'un seul fil « R », lequel peut être connecté à la borne RC ou à la borne RH du thermostat, celles-ci étant reliées elles par des **cavaliers internes**.

Si vous installez un système CVC standard, connectez les fils du système CVC aux bornes correspondantes du bornier arrière du thermostat. Utilisez le tableau di-dessous comme guide pour connecter les fils.

| Connectez à la borne B1                                                                                                    | В   |
|----------------------------------------------------------------------------------------------------|-----|
| Connectez à la borne C. Il est possible qu'il n'y ait pas de fil neutre C (neutre 24 VCA).<br>Dan ce cas, IL FAUL installer des piles. | С   |
| transformateurs, traités à la page suivante)                                                                                           |     |
| Connectez aux bornes RC ou RH (excepté dan le cas de systèmes à deux                                                                   | В   |
| Connectez à la borne V                                                                                                    | ٨   |
| Connectez à la borne J1                                                                                                    | ſ   |
| Borne                                                                                                    | I!J |

REMARQUES: Veillez à ce qu les fils appropriés soient vissés fermement dans les borniers.

Tirez doucement sur les fils pour confirmer la connexion.

Repoussez tout l'excédent de câblage dans l'ouverture du muR.

## Installation du panneau arrière

Pour retirer le panneau arrière du thermostat, poussez l'onglet au bas du boîtier.

Figure 3. Retrait du panneau arrière du thermostat.

![](_page_48_Figure_3.jpeg)

Montez le panneau arrière du thermostat sur le mur (Figure 4).

- monter le panneau arrière. 2. Utilisez les deux (2) chevilles d'ancrage et les deux (2) vis à tête cruciforme (fournies) pour
- 2. Mettez-le de niveau au besoin.

Figure 4. Montage du panneau arrière

![](_page_48_Figure_9.jpeg)

6 Copyright © 2016 Broan-NuTone LLC

# Retrait du thermostat existant

- Mettez le thermostat hors tension. La mise hors tension s'effecture au niveau du système de
- chauffage/climatisation ou du panneau de disjoncteurs.
- Retirez le couvercle de l'ancien thermostat pour exposer les bornes des fils.
- Prenez une photo des bornes et des fils qui y sont reliés!

**Figure 2.** Étiquetez les bornes

PRENEZ UNE PHOTO!

![](_page_49_Picture_6.jpeg)

Remarque : Il est essentiel de prendre un photo en cas de problèmes. Cela permet de réinstaller l'ancien thermostat et facilite tout dépannage éventuellement nécessaire.

| l'alimentation 24 VCA est présente sur les fils R et C.       |                         |       |
|---------------------------------------------------------------|-------------------------|-------|
| de ce fil, le thermostat doit être alimenté par des piles si  |                         |       |
| le thermostat peut être alimenté sans piles. En l'absence     |                         |       |
| Fil neutre 24 VCA (généralement BLEU). Si ce fil est présent, | BLEU                    | С     |
| Fil de retour 24 VCA                                          | BOUGE                   | В     |
| Ventilateur                                                   | VERT                    | ٨     |
| gentuedD                                                      | BLANC                   | В     |
| Climatismic                                                   | JAUNE                   | ſ     |
| Fonction                                                      | Couleurs types des fils | Borne |

ATTENTION: Lorsque vous démontez le thermostat, ne laissez pas les fils glisser dans le mur et **évitez** qu'ils se touchent.

#### Souleurs de câblage

Bien que le marquage des bornes doive correspondre aux couleurs de fils (R = ROUGE, V = VERT, B = BLANC, J = JAUNE) veilles à suivre le marquage de la borne lorsque vous marques les fils, même si la couleur du fil ne correspond pas.

- Marquez les fils du thermostat existant au moyen des étiquettes incluses selon les marquages de la borne. Il est possible qu certaines installations disposent de fils supplémentaires ne figurant pas dans l'illustration de cet exemple. J1, J2, B1, B2, O, B.
- Utilisez les « noms / marquages » des bornes du thermostat (et non la couleur du câblage) pour marquer les fils.
- Retires la base de l'ancien thermostat.
- Si l'ancien thermostat est un modèle à mercure, mettez-le au rebut en respectant les procédures décrites ci-dessous.

Avertissement : Si le thermostat existant est un modèle à mercure, il doit être éliminé conformément aux réglementations fédérales, provinciales et locales. Dan de nombreuses provinces ou agences locales il existe des programmes de collect/éxchange ou des programmes de collecte de mattères dangereuses pour les appareils contenant du mercure. Pour de plus amples renseignements, consultez le site Web de l'U.S. Environmental Protection Agency (Agence américaine pour la protection de l'environmement) à : fittps://www.epa.gov/osw/hazard/wastetypes/universal/mce.htm. Pour le Sour et élimination des produits contenant du mercure à : Environnement Canada et élimination des produits contenant du mercure à : Environnement Canada et élimination des produits contenant du mercure à : Environnement Canada et élimination des produits contenant du mercure à : Environnement Canada et élimination des produits contenant du mercure à

# Alimentation du thermostat

piles, il NE fonctionnera PAS comme répéteur Z-Wave.

nécessaires comme alimentation de secours.

Le thermostat peut être alimenté soit par la source 24 VCA du système CVC soit par quatre (4) piles internes de type AA. **N'utilisez PAS** ce thermostat pour des contrôles de tension secteur (120/240 VCA).

#### Le fil neutre C

Si le fil neutre 24 VCA (généralement bleu) est présent et relié au neutre 24 VCA au niveau du système CVC, le thermostat puet être alimenté par le système CVC, auquel cas les piles ne sont pas nécessaires. En l'absence de fil neutre, les piles sont requises.

#### ADV 45 noitetnemilA

Pour alimenter le thermostat avec une source 24 VCA, **il faut** à la fois le fil neutre « C » 24 VCA (généralement rouge). (généralement bleu) et le fil de retour « R » 24 VCA (généralement rouge).

#### Alimentation par piles

L'alimentation du thermostat par des piles **ne requirert pas** de connexion de fil neutre « C ». **N'installez PAS** de piles si le thermostat est alimenté pas une source 24 VCA. Elles ne sont pas

Si le thermostat est alimenté par des piles, il fonctionne pendant environ (2) deaux ans avec quatre (4) piles alcalines AA, selon la fréquence des opérations de l'utilsateur et du fonctionnement du rétroéclairage. Utilsez touhours des piles alcalines et remplacez-les en jeux complets de quatre (4) à la fois.

#### Fonctionnement du système Z-Wave en cas d'alimentation par piles IMPORIANT: Si le thermostat est installé sur un réseau Z-Wave alors qu'il est alimenté par des

Attention: N'installez pas les piles tout en alimentant temporairement le thermostat à partir d'une source 24 VCA pour l'intégrer au réseau Z-Wave. La durée de vie des piles risquerait d'être réduite lors de l'arrêt de l'alimentation 24 VCA.

# Câblage type pour système CVC à thermopompe

![](_page_51_Figure_1.jpeg)

REMARQUE : SI LE CHAUFFRGE SE DÉCLENCHE ALORS QUE VOUS ATTENDEZ LA CLIMATISATION OU VICE VERS, METTEZ LE « TYPE D'INVERSION » SUR LE RÉGLAGE OPPOSÉ

# Câblage type pour système CVC à gaz ou életrique

![](_page_52_Figure_1.jpeg)

CETTE CONFIGURATION AUCUNE MODIFICATION REQUISE POUR CLIMATISATION NIVEAU 1

# <u>ənoTuN</u>

# 8428TN

# THERMOSTAT INTELLIGENT À PILES Z-WAVE

Le thermostat Z-Wave (NTBZ48) est un thermostat communiquant Z-Wave programmable. Il peut être alimenté soit par un source de 24 VCA (s'il dispose des deux fils « R » et « C ») soit par quatre (4) piles AA. Avec la technologie Z-Wave, vous pouvez commander à distance, programmer et automatiser votre thermostat au moyen d'un concentrateur et d'une application de domotique (vendus séparément).

Figure 1. Vue de face du thermostat Z-Wave

![](_page_53_Picture_5.jpeg)

Compatible avec la plupart des systèmes CVC au gaz, au mazout ou électriques et aux systèmes de climatisation ou aux systèmes de chauffage à gaz à contrôle millivolt chauffage à gaz à contrôle millivolt

usevin 2 é noitesitemilo te sgeftued)

#### Système à thermopompe systemin 2 é noisteation à 1 avea systemin 2 é noisteation à 1 avea système de la système de la syst Notabestame de la système de la système de l

- usevin 1 é nottesttemilo te egettued)
- Chauffage et climatisation à 2 niveau
   Auxilaire 2° ou 3° niveau Chauffage
   (éléments chauffants électriques)

#### :seuptisinėtones:

- Affichage en format fixe avec rétroéclairage blanc
- Options d'affichage de la configuration du système de chauffage et de climatisation
- Mode du système (OFF / Arrêt, Heat / Chauffage, Cool / Climatisation, Auto, E-Heat / Chauffage d'urgence)
- Commande et affichage de mode du ventilateur (Auto, ON / Marche)
- Type à inversion (Changeover) pour les systèmes à thermopompe
- Configuration à l'écran du type de CVC, type de ventilateur
- Mode "F \ "C et calibrage du capteur

#### Sontenu de la boîte

- 1–Thermostat Z-Wave
- 1–Feuille d'étiquettes adhésives pour câblage
- 2-Chevilles d'ancrage en plastidue
- AA səliq-4 •

Copyright © 2016 Broan-NuTone LLC 1

• Étape 4 Installation dans le réseau Z vave

qu'il corresponde au type de système

Étape 1 Retrait du thermostat existant

Étape 3 Configuration du thermostat afin

• Étape 2 Installation du thermostat NTB248

Etapes de l'installation

# **Table des matières**

| 52         | Garantie limitée                                                                                                    |
|------------|----------------------------------------------------------------------------------------------------|
| 52         | ebene2                                                                                                    |
| 52         | vis relatif à réglementation.                                                                                                    |
| 24         | Charactéristiques techniques                                                                                                    |
| 23         | O-INI un9M                                                                                                    |
| 23         | Réglage de l'horloge                                                                                                    |
| 23         | Menu Horloge.                                                                                                    |
| 72         | Personnalisation par l'utilisateur.                                                                                                    |
| 12         | Modes du ventilateur                                                                                                    |
| 12         | Réglage de mode du ventilateur                                                                                                    |
| 50         | Ansier and the second second                                                                                                    |
| 07         | Réglage des points de consigne de température de chauffage ou de climatisation.                                                                                                    |
| 6T         | Mode thermopome spécial : Chauffage d'urgence                                                                                                    |
| 6T         |                                                                                                    |
| 6T         | Réglage de mode variante en sustante en sustante en sustante en sustante en sustante en sustante en sustante en                                                                                                    |
| 81         | xusevin eb sruetsibul                                                                                                    |
| 8T         | Utilisation du rétroéclairage et des boutons                                                                                                    |
| 18         | Écran principal du thermostat                                                                                                    |
| 81         | (1) It the more a second of the second of the second of th |
| 91<br>67   | sànnac de système averte met se la compara de la compara de la compara de la compara de la compara de la compar                                                                                                    |
| 51         | Meni INFO                                                                                                    |
| 51         | Réglage de l'horloge                                                                                                    |
| 51         | Мели Ногово                                                                                                    |
|            |                                                                                                    |
| CT.        |                                                                                                    |
| CT         |                                                                                                    |
| 21<br>CT   | Type de systeme (troug de cretèmer CVC standerd seulement)                                                                                                    |
| L S        |                                                                                                    |
| C ↓<br>7 T | אפאופטוו מעוז וב וווסמב ואובוומ                                                                                                    |
| 7T         |                                                                                                    |
| тт         |                                                                                                    |
| тт         | ואוסטפ אנופוונפ                                                                                                    |
| TT         | kielegiages au systeme uvu                                                                                                    |
| TT         | INIGURA GE CONTRUISTON OUT TO THE PARTY OF THE PARTY OF T |
| 0T         | spilot spilot sp |
| OT         | Montage du thermostat                                                                                                    |
| 6.         |                                                                                                    |
| 8.         | Systèmes à deux transformateurs                                                                                                    |
| ۲.         | Système à un transformateur.                                                                                                    |
| ۲.         | Systèmes à un ou deux transformateurs (systèmes bibloc)                                                                                                    |
| ζ.         | δonnexions in système ZVD settemetre SVD settemetre SVD settemetre SVD settemetre contraction of the set                                                                                                    |
| 9.         | Installation du panneau arrière                                                                                                    |
| ۲.         | Couleurs du câblage                                                                                                    |
| ٢.         | Retrait du thermostat existant                                                                                                    |
| 4.         | Fonctionnement du système Z-Wave en cas d'alimentation par piles                                                                                                    |
| 4.         | Alimetration par piles                                                                                                    |
| 4.         | ADV A2 noitation 24 VCV                                                                                                    |
| 4.         | Lê fîl neutre C                                                                                                    |
| 4.         | Alimentation du thermostat                                                                                                    |
| ٤.         | Câblage type pour système CVC standard à thermopompe                                                                                                    |
| ζ.         | Câblage type pour système CVC standard à gaz ou électrique                                                                                                    |

# <u>'9noTuM</u>

# Modèle NTBZ48 Thermostat intelligent à piles Z-Wave Guide d'installation et d'utilisation

![](_page_55_Figure_2.jpeg)

![](_page_55_Picture_3.jpeg)